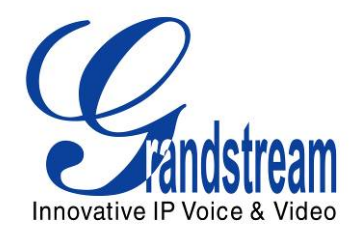

# **Grandstream Networks, Inc.**

# **GSurf\_Pro**

# Video Management Software

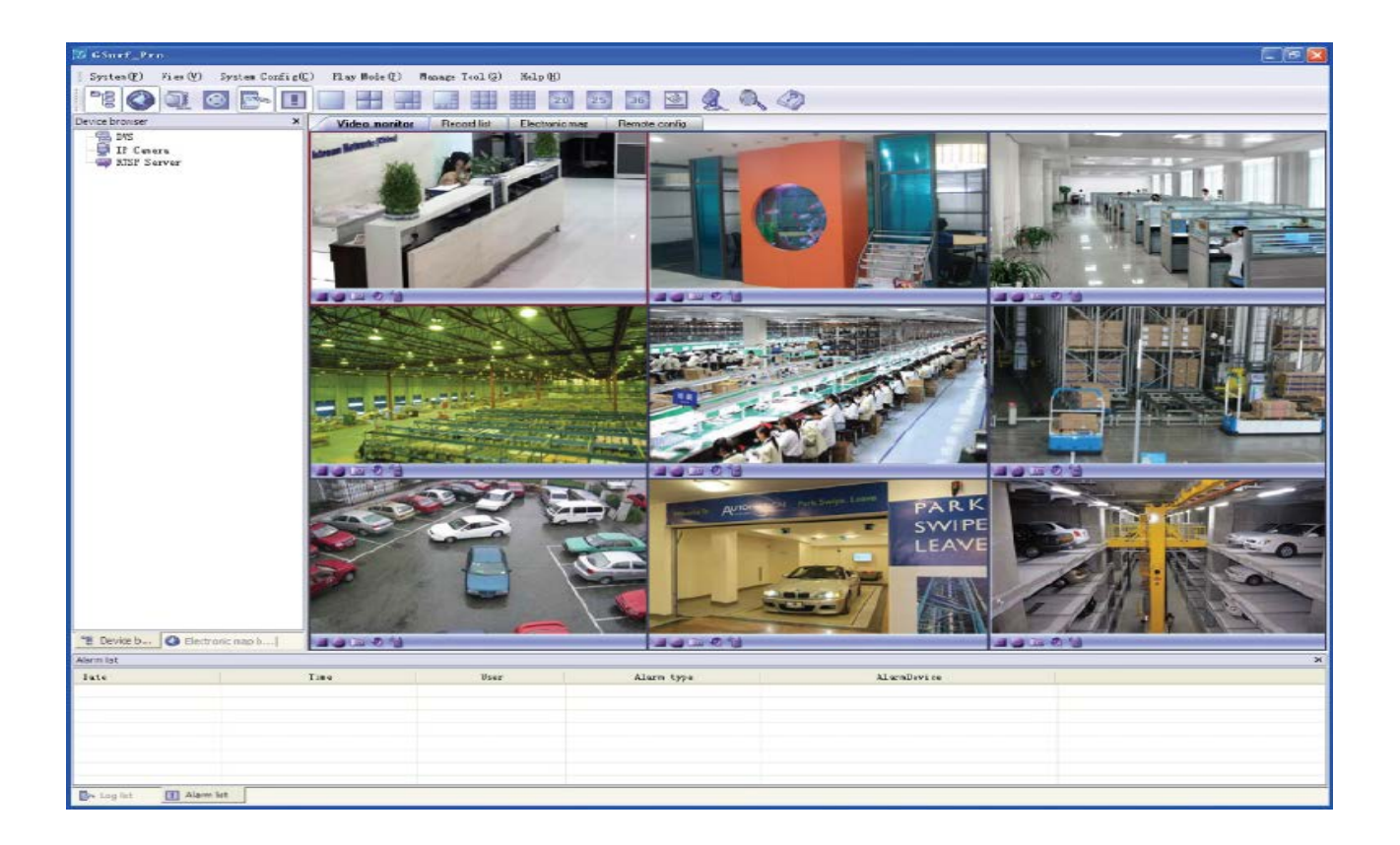

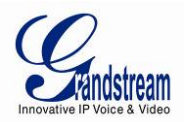

# TABLE OF CONTENTS

# GSurf\_Pro User Manual

| WELCOME                                | 5  |
|----------------------------------------|----|
| PRODUCT OVERVIEW                       | 6  |
| FEATURE HIGHTLIGHTS                    | 6  |
| INSTALLATION GUIDE                     | 7  |
| MINIMUM RECOMMENDED SYSTEM REQUIREMENT | 7  |
| INSTALL GSURF_PRO                      | 8  |
| UNINSTALL GSURF_PRO                    | 8  |
| LOGIN GSURF_PRO                        | 9  |
| GSURF_PRO MAIN WINDOW                  | 10 |
| GSURF_PRO TOOLBAR                      | 11 |
| GSURF_PRO VIDEO PLAY BAR               | 12 |
| CONFIGURATION GUIDE                    | 13 |
| ADD/DELETE DEVICE                      | 13 |
| ADD DEVICE                             |    |
| DELETE DEVICE                          |    |
| SEARCH DEVICE                          | 16 |
| SEARCH DEVICE                          |    |
| MODIFY IP                              |    |
| CONFIGURE TIME SCHEDULE                | 18 |
| CONFIGURE ALARM TRIGGERS AND RULES     | 20 |
| LOCAL CONFIGURATION                    | 22 |
| SOFTWARE CONFIGURATION                 | 22 |
| RECORD CONFIG                          | 22 |
| DEVICE CONFIGURATION                   | 23 |
| LANGUAGE DISPLAY                       | 23 |
| RECORD CONFIGURATION                   | 24 |
| MANUAL RECORD                          | 24 |
| AUTOMATIC RECORD                       | 24 |
| REPLAY                                 | 25 |
| ELECTRONIC MAP                         | 26 |
| ADD MAP                                | 26 |
| ADD DEVICE TO MAP                      | 27 |
| SET ALARM ON MAP                       |    |
| LOCK/UNLOCK MAP                        |    |
| REMOVE DEVICE FROM MAP                 |    |

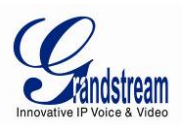

| REMOTE CONFIGURATION                   | 28 |
|----------------------------------------|----|
| PTZ CONTROL                            | 29 |
| VIDEO MONITOR                          |    |
| INDIVIDUAL VIEW                        | 30 |
| GROUP VIEW/PATROL MODE                 | 30 |
| BROADCAST                              |    |
| SYNCHRONIZE DEVICE TIME                |    |
| CONVERT VIDEO FORMAT                   | 34 |
| USER MANAGEMENT                        | 34 |
| IMPORT/EXPORT CONFIGURATION            |    |
| GSURF_PRO TRANSFER SERVER              | 37 |
| SERVER SIDE                            | 37 |
| CLIENT SIDE                            |    |
| GSURF_PRO FILE SERVER                  | 40 |
| SERVER SIDE                            | 40 |
| CLIENT SIDE                            | 41 |
| FREQUENTLY ASKED QUESTIONS             | 42 |
| EXPERIENCING THE GRANDSTREAM GSURF_PRO | 43 |

# TABLE OF TABLES GSurf\_Pro User Manual

| Table 1: GSURF_PRO MAIN WINDOW ITEMS       | 10 |
|--------------------------------------------|----|
| Table 2: GSURF_PRO TOOLBAR ICONS           | 11 |
| Table 3: GSURF_PRO VIDEO PLAY BAR ICONS    | 12 |
| Table 4: COMPARISON OF GSURF_PRO AND GSURF | 44 |

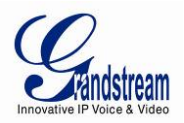

# TABLE OF FIGURESGSurf\_Pro User Manual

| Figure 1: GSurf_Pro Overview                              | 3 |
|-----------------------------------------------------------|---|
| Figure 2: GSurf_Pro Installation                          | 3 |
| Figure 3: GSurf_Pro Login                                 | 9 |
| Figure 4: GSurf_Pro Main Window10                         | ) |
| Figure 5: GSurf_Pro Video Display Window - Play Bar12     | 2 |
| Figure 6: Add Device14                                    | 1 |
| Figure 7: Video Display After Adding Device14             | 1 |
| Figure 8: Delete Device15                                 | 5 |
| Figure 9: GSurf_Pro Search Tool - Search Devices16        | 3 |
| Figure 10: GSurf_Pro Search Tool - Modify IP17            | 7 |
| Figure 11: Gsurf_Pro Time Schedule18                      | 3 |
| Figure 12: GSurf_Pro Auto Record Time Schedule19          | 9 |
| Figure 13: GSurf_Pro Alarm Action Rule20                  | ) |
| Figure 14: Assign Alarm Action Rule To Device2            | 1 |
| Figure 15: GSurf_Pro Local Configure - Record Configure22 | 2 |
| Figure 16: Language Display23                             | 3 |
| Figure 17: Manual Record24                                | 1 |
| Figure 18: Automatic Record24                             | 1 |
| Figure 19: Replay25                                       | 5 |
| Figure 20: Add Map26                                      | 3 |
| Figure 21: Add Map Alarm27                                | 7 |
| Figure 22: Remote Configuration                           | 9 |
| Figure 23: Add Device To Group                            | ) |
| Figure 24: Configure Group Attributes For Patrol Mode3    | 1 |
| Figure 25: Broadcast                                      | 2 |
| Figure 26: Device Time Configuration                      | 3 |
| Figure 27: Media Convert Tool                             | 1 |
| Figure 28: User Management                                | 5 |
| Figure 29: Configuration Import and Export                | 3 |
| Figure 31: Transfer Server Configuration                  | 3 |
| Figure 32: Add Devices To Transfer List                   | 3 |
| Figure 33: RTSP Server                                    | 9 |
|                                                           |   |
| Figure 34: GSurf_Pro File Server                          | ) |

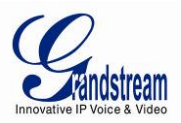

#### WELCOME

Thank you for using Grandstream GSurf\_Pro Network Video Surveillance System. Based on TCP/IP, Gsurf\_Pro utilizes C/S architecture on distributed system, managing up to 10\*36 channels. It can effectively reduce the network traffic and cameras' workload by providing the transferring mechanism. Also, users could search and download the recording files remotely via the file management. Featuring functions of electronic map, preview, search, recording, alarm, playback, PTZ and etc., Gsurf\_Pro is a powerful monitoring and recording system with intuitive interface as well as easy operation.

This user manual is designed to help you understand how to integrate your cameras and digital video servers with GSurf\_Pro software.

# ▲ <sub>Note:</sub>

This document is subject to change without notice. The latest electronic version of this user manual is available for download here:

http://www.grandstream.com/support

Reproduction or transmittal of the entire or any part, in any form or by any means, electronic or print, for any purpose without the express written permission of Grandstream Networks, Inc. is not permitted.

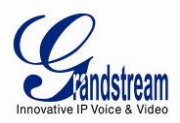

#### PRODUCT OVERVIEW

#### FEATURE HIGHTLIGHTS

- Built-in transfer server to forward the front-end real-time video streaming across network
- Capability to configure primary stream and secondary stream display according to the PC platform
- Embedded file sharing server for searching and downloading recorded files remotely
- PTZ control
- Integrated tools to synchronize time on the cameras, transform format for the recording files
- 36 channels video streams for group viewing or patrol mode
- Two-way audio/video monitoring and alarm
- Flexible alarm mechanism including relay output control and email alarm

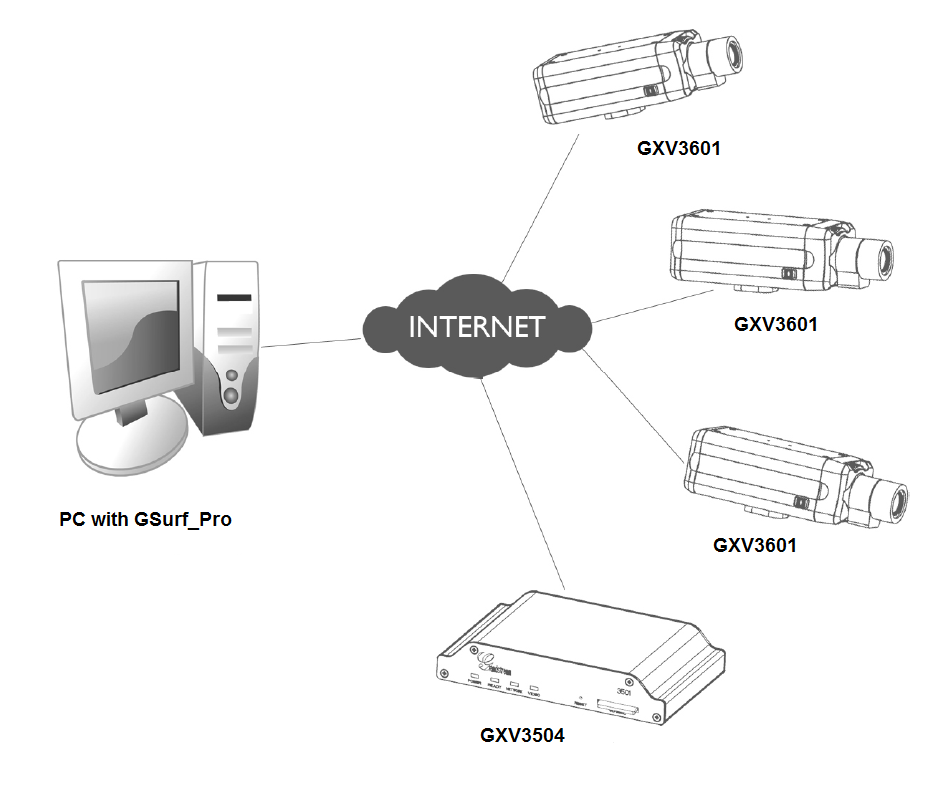

Figure 1: GSurf\_Pro Overview

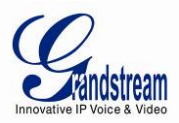

#### **INSTALLATION GUIDE**

#### MINIMUM COMPUTER SYSTEM REQUIREMENT

#### SERVER:

Operating System: Windows 2003/2008 Server; Windows XP SP2/SP3; Windows 7 32bit/64bit Processor: Intel® Core™ i3; 2.6GHz or above recommended Memory Capacity (RAM): 4GB or above Hard Drive Capacity: 320G (depending on video recording requirement) Graphics Card Type: Discrete Graphics Card (nVIDIA GEFORCE® GTX660 or above recommended) Network Adapter: 1000Mbps network adapter

#### **CLIENTS:**

Operating System: Windows XP SP2/SP3; Windows Vista; Windows 7 32bit/64bit; Windows 8 Processor: Intel® Core 2 Duo ™ or above Memory Capacity (RAM): 2GB or above Hard Drive Capacity: 120G (depending on recording requirement) Graphics Card Type: Discrete Graphics Card recommended Network Adapter: 100Mbps network adapter, 1000Mbps recommended

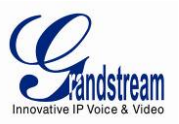

#### **INSTALL GSURF\_PRO**

Click to run the GSurf\_Pro installation .exe file. Follow the instructions in the prompted windows to start installation. Once done, the following screen will show.

| 😼 GSurl_Pro Install                      |                                                                                                    |
|------------------------------------------|----------------------------------------------------------------------------------------------------|
| GSurf_Pro                                |                                                                                                    |
| v1.0.0.3                                 |                                                                                                    |
|                                          |                                                                                                    |
|                                          |                                                                                                    |
|                                          |                                                                                                    |
|                                          |                                                                                                    |
|                                          |                                                                                                    |
|                                          |                                                                                                    |
|                                          |                                                                                                    |
|                                          | King Constant and Constant and Constant an |
|                                          |                                                                                                    |
|                                          |                                                                                                    |
|                                          | Plasse select the longuage to install                                                                                                    |
|                                          | C Chinese                                                                                                    |
|                                          | @ English                                                                                                    |
|                                          | C Russian                                                                                                    |
|                                          | C Spanish<br>C Solarista                                                                                                    |
|                                          | C French                                                                                                    |
|                                          |                                                                                                    |
|                                          |                                                                                                    |
|                                          | Next > Cancel                                                                                                    |
|                                          |                                                                                                    |
|                                          |                                                                                                    |
|                                          |                                                                                                    |
|                                          |                                                                                                    |
|                                          |                                                                                                    |
|                                          |                                                                                                    |
|                                          |                                                                                                    |
|                                          |                                                                                                    |
|                                          |                                                                                                    |
| Copyright (C) 2013 Grandstream Reserved. |                                                                                                    |

Figure 2: GSurf\_Pro Installation

#### <u>NOTE:</u>

- The initial installation only supporting English.
- Once program installed, user can switch to supported different languagested.

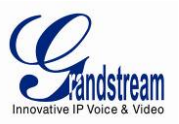

#### UNINSTALL GSURF\_PRO

To uninstall GSurf\_Pro, in your windows PC **Start** Menu->**Programs**->**GSurf\_Pro**, click on **Uninstall GSurf\_Pro** to start uninstall process. Or you could uninstall the program from your windows PC's Control Panel.

#### LOGIN GSURF\_PRO

Click to run GSurf\_Pro. The login page will prompt for your User ID and Password. The administrator User ID and Password are both set to *admin* at the factory default settings.

For security purpose, please change the password after the first time you log in to GSurf\_Pro.

| Gsurf              |                                    |
|--------------------|------------------------------------|
| Networl            | k Video Surveillance System        |
|                    | System Login                       |
| User ID:           | admin                              |
| Password:          | •••••                              |
| Remembe            | er Me 🖪 Auto Login 🗖 Logout Auth   |
| -> Logir           |                                    |
| All Rights Reserve | ed Grandstream Networks. Inc. 2009 |

Figure 3: GSurf\_Pro Login

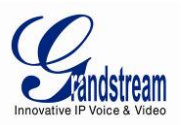

#### **GSURF\_PRO MAIN WINDOW**

The GSurf\_Pro user interface is designed for ease-of-use to offer quick access to cameras and recording in the system. Please refer to the following figure and table for main window descriptions.

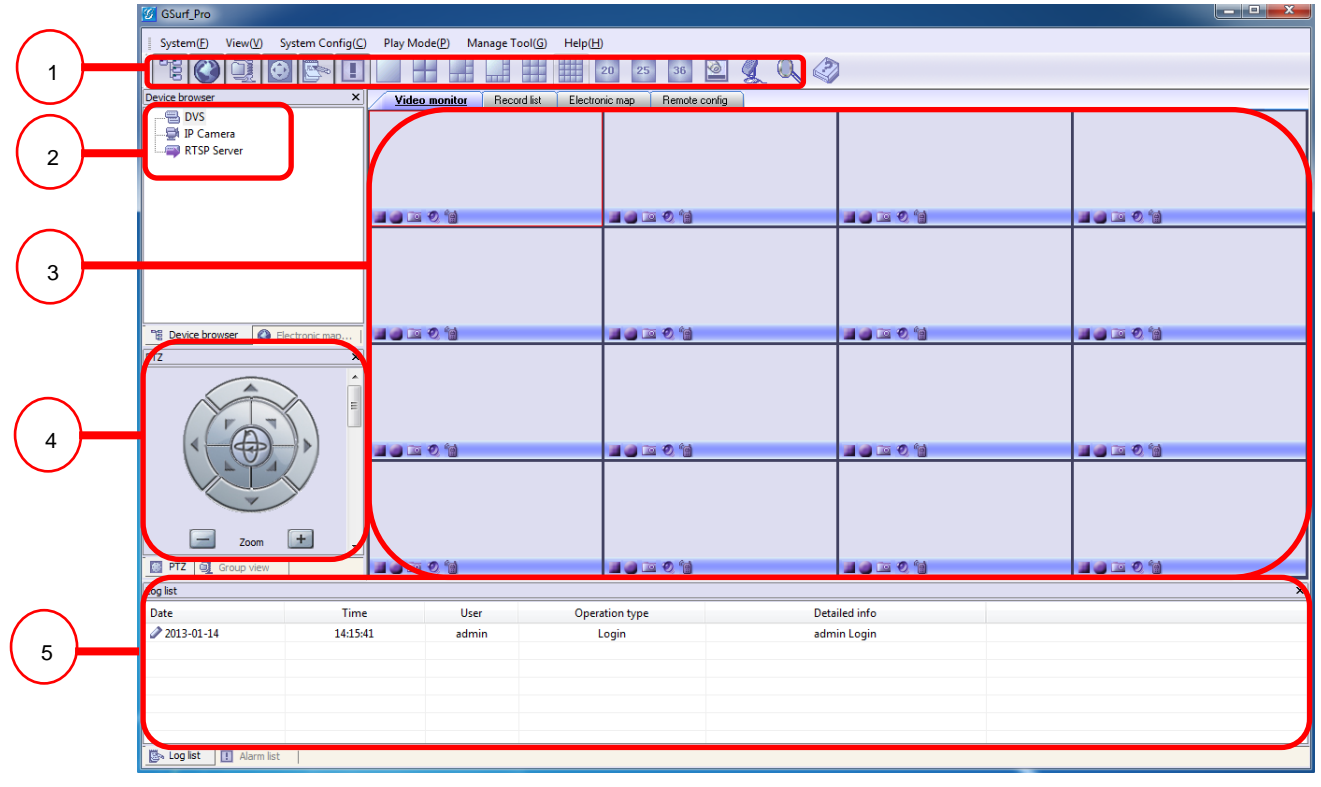

Figure 4: GSurf\_Pro Main Window

#### Table 1: GSURF\_PRO MAIN WINDOW ITEMS

| 1 | Toolbar        | Quick access to designated functions                                                                         |
|---|----------------|----------------------------------------------------------------------------------------------------|
| 2 | Device Browser | View, add and manage devices; view electronic map                                                            |
| 3 | Video Display  | Display up to 36 video streams. Double clicking on one video will display its primary stream in full window. |
| 4 | PTZ Control    | PTZ control (PTZ device is required on the camera)                                                           |
| 5 | Log List       | View operation log and alarm log                                                                             |

Grandstream Networks, Inc.

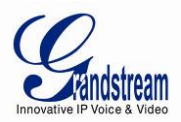

## **GSURF\_PRO TOOLBAR**

## Table 2: GSURF\_PRO TOOLBAR ICONS

|          | Browse and manage the connected DVS or cameras                                          |
|----------|-----------------------------------------------------------------------------------------|
|          | Open Electronic Map Browser. Right click to add a new map                               |
|          | Open Group View panel, manage groups and video channels.                                |
| 8        | Open RS-485 panel for PTZ control                                                       |
|          | Display log list                                                                        |
|          | Display alarm list                                                                      |
| 20 25 36 | Choose different number of channels to be displayed on the main window (max number 36). |
| 2        | Open/hide play bar in each video display window.                                        |
|          | Send audio (broadcasting) to selected device in the list                                |
|          | Search all the cameras' IP within the same LAN                                          |
|          | Show GSurf_Pro software information                                                     |

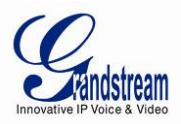

#### **GSURF\_PRO VIDEO PLAY BAR**

In the video display window, each video channel has a play bar on the bottom.

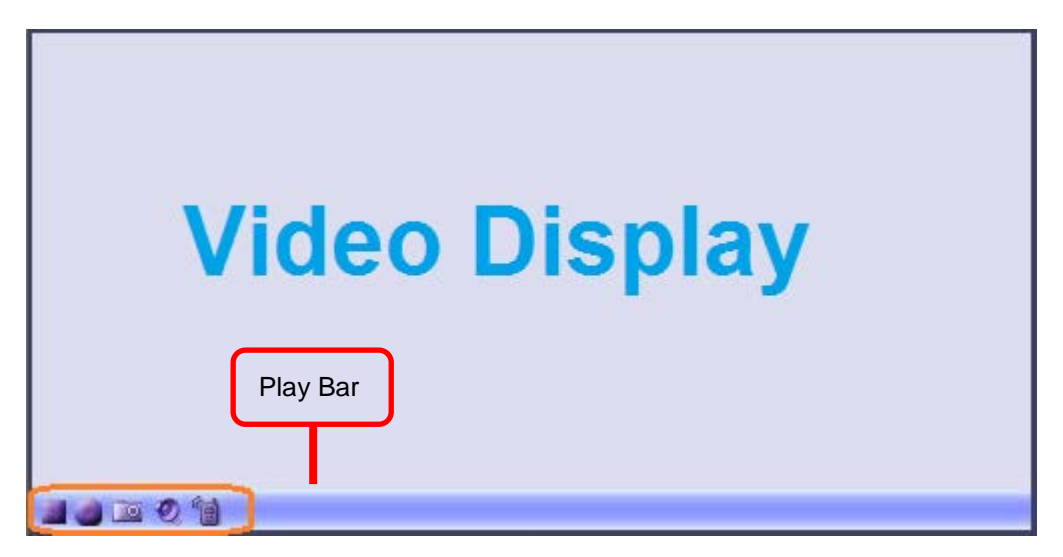

Figure 5: GSurf\_Pro Video Display Window - Play Bar

|          | Stop the displayed video in the channel                                                                                          |
|----------|----------------------------------------------------------------------------------------------------|
|          | Start recording the video in the channel. By default, the recorded video file will be saved in directory C:\Record               |
|          | Capture a snapshot of the current video in the channel. By default, the captured snapshot will be saved in directory C:\Snapshot |
| 0        | Turn on/off sound of the current channel. The default setting is off                                                             |
| <b>*</b> | Turn on/off two-way audio of the current channel. The default setting is off                                                     |

#### Table 3: GSURF\_PRO VIDEO PLAY BAR ICONS

Grandstream Networks, Inc.

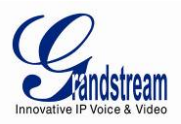

### **CONFIGURATION GUIDE**

After installing GSurf\_Pro, it must be configured for your network cameras or digital video servers. This section describes how to configure GSurf\_Pro, as well as how to set up auto recording, motion detection, alarms and etc.

### ADD/DELETE DEVICE

### ADD DEVICE

- 1. In the top Menu bar, click System Config->Device Config.
- 2. In the Device Configuration window, click **Add** button to open the **Add Device** dialog.
- 3. Enter the device information.
  - **Device Name:** Enter a name for the device.
  - **Device Type:** Select the device type, DVS or IPCAM.
  - **Count of channels:** Select the number of channels that your device supports. For example, the GXV3504 has 4 channels.
  - **IP:** Enter the IP address of the device.
  - **Domain Name:** Enter the domain name of the device.
  - **RTSP Port:** Enter the RTSP port for video streaming. If the device's web access port is 80, enter 554 as RTSP Port. Otherwise, add 2000 to the device's web access port and enter here.
- 4. Click **Ok** to save.

After successfully adding the device, users could view the video by double-clicking on the device name in the **Device browser** panel on the left.

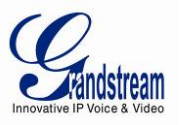

| evice Configuatio | n      |                   |                  | X |
|-------------------|--------|-------------------|------------------|---|
| Add               | Delete | Delete all Bato   | h Configuration  |   |
| DVS               |        |                   |                  |   |
| T comera          |        |                   |                  |   |
|                   |        | Add Device        | <u> </u>         |   |
|                   |        | Device Name       | Device 1         |   |
|                   |        | Device Type       | [IPCAM -         |   |
|                   |        | Count of channels | 1 *              |   |
|                   |        | IP IP             | 10 . 0 . 0 . 148 |   |
|                   |        | 🔘 Domain Name     |                  |   |
|                   |        | Username          | admin            |   |
|                   |        | Password          | •••••            |   |
|                   |        | RTSP Port         | 554              |   |
|                   |        | Ok                | Cancel           |   |
|                   |        |                   |                  |   |
|                   |        |                   |                  |   |
|                   |        |                   |                  |   |
|                   |        |                   |                  |   |
|                   |        |                   |                  |   |

#### Figure 6: Add Device

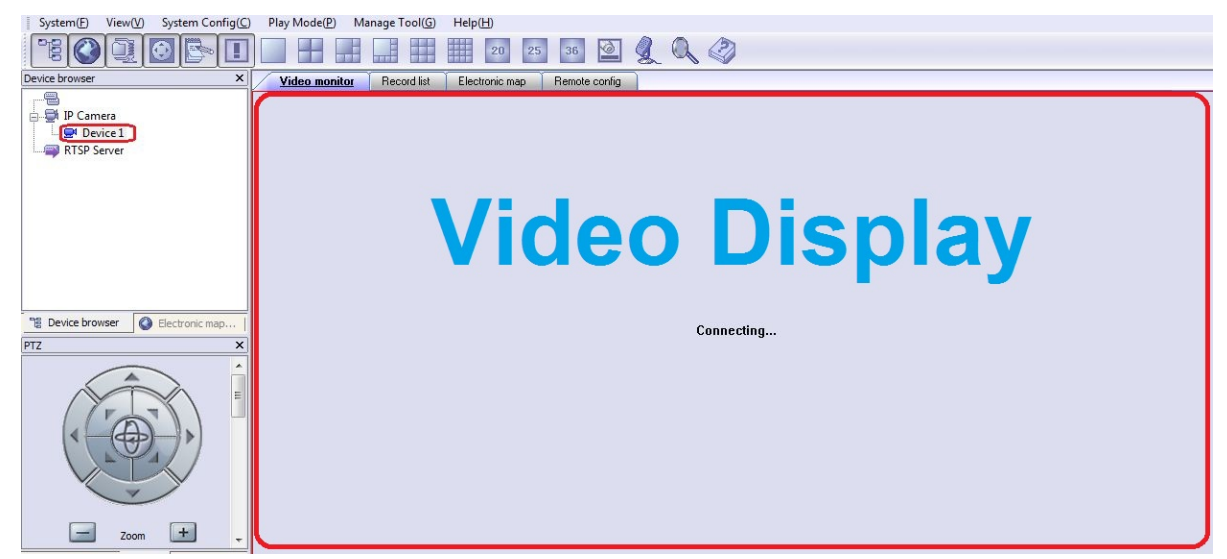

Figure 7: Video Display After Adding Device

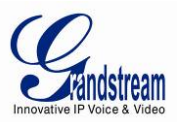

#### **DELETE DEVICE**

- 1. In the top Menu bar, click **System Config->Device Config**.
- 2. In the **Device Configuration** window, Select the device to be deleted.
- 3. Click Delete button.
- 4. Or, users could click on **Delete all** to remove all the added devices.

| Device Configuation         |                                                                                                    | 23                                                                                                    |
|-----------------------------|----------------------------------------------------------------------------------------------------|----------------------------------------------------------------------------------------------------|
| Add Delete Delete all       | Batch Configuration                                                                                                    |                                                                                                    |
| DVS<br>P Camera<br>Device 1 | IP Camera attributes Device Name  IP Common Name IP Domain Name RTSP Port Transmission Protocol Username Password Alarm action rule Motion Detection | Device 1         10 , 0 , 0 , 148         554         RTSP-TCP         admin         •••••         Choose a alarm action rule |
|                             | Alarm Input<br>Auto Record                                                                                                    | Choose a alarm action rule  Choose a time schedule Save                                                                       |

#### Figure 8: Delete Device

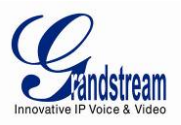

#### SEARCH DEVICE

The built-in Search tool in GSurf\_Pro allows user to search all the DVS and IP Camera devices within the same LAN. Additionally, users could modify the IP address for the devices listed in the searching result.

#### SEARCH DEVICE

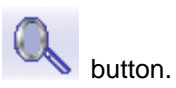

1. In the GSurf\_Pro toolbar, click

2. In the Search tool, click Search button. A list of surveillance devices will display in the list.

| 7       IPCAMERA GXV3662FHD       1.0.1.68       10.0.0.189       8089       10089         8       IPCAMERA GXV3662FHD       1.0.1.68       10.0.0.188       8098       10088         9       IPCAMERA GXV3662FHD       1.0.1.68       10.0.0.177       8077       10075         10       IPCAMERA GXV3651FHD       1.0.1.68       10.0.0.175       8075       10075         11       IPCAMERA GXV3651FHD       1.0.1.68       10.0.0.176       8070       10070         12       IPCAMERA GXV3651FHD       1.0.1.68       10.0.0.178       8078       10070         13       IPCAMERA 3601LL       1.0.4.38       10.0.0.171       8071       10071         15       IPCAMERA 3611HD       1.0.4.38       10.0.0.184       8084       10084         16       IPCAMERA 3611HD       1.0.4.38       10.0.0.165       8065       10065         18       IPCAMERA 3601L       1.0.4.38       10.0.0.167       8067       10067         20       IPCAMERA 3601       1.0.4.38       10.0.0.172       8072       10072         20       IPCAMERA 3601       1.0.4.38       10.0.0.172       8067       10067         20       IPCAMERA 3601       1.0.4.38       10.0.0.172 |    | Model                 | Version                                        | IP         | HTTP Port      | RTSP Port |  |
|----------------------------------------------------------------------------------------------------|----|-----------------------|------------------------------------------------|------------|----------------|-----------|--|
| 8       IPCAMERA GXV3662FHD       1.0.1.68       10.0.0.188       8088       10088         9       IPCAMERA GXV3652HD       1.0.1.68       10.0.0.177       8077       10077         10       IPCAMERA GXV3652HD       1.0.1.68       10.0.0.175       8075       10075         11       IPCAMERA GXV3651FMP       1.0.1.68       10.0.0.175       8070       10070         12       IPCAMERA GXV3615WP_HD       1.0.1.68       10.0.0.170       8070       10070         13       IPCAMERA 3601LL       1.0.4.38       10.0.0.178       8078       10078         14       IPCAMERA 3611HD       1.0.4.38       10.0.0.184       8084       10084         15       IPCAMERA 3611HD       1.0.4.38       10.0.0.166       8066       10066         18       IPCAMERA 36011       1.0.4.38       10.0.0.167       8067       10067         20       IPCAMERA 36011       1.0.4.38       10.0.0.172       8072       10072         Viii Configuration                                                                                                    | 7  | IPCAMERA GXV3662FHD   | 1.0.1.68                                       | 10.0.0.189 | 8089           | 10089     |  |
| 9       IPCAMERA GXV3662HD       1.0.1.68       10.0.0177       8077       10077         10       IPCAMERA GXV3652HD       1.0.1.68       10.0.0151       8051       10051         11       IPCAMERA GXV3651FHD       1.0.1.68       10.0.0175       8070       10070         12       IPCAMERA GXV3651FHD       1.0.1.68       10.0.0170       8070       10070         13       IPCAMERA GXV3651FHD       1.0.1.68       10.0.0170       8070       10070         13       IPCAMERA GS01LL       1.0.4.38       10.0.0171       8071       10071         14       IPCAMERA 3601LD       1.0.4.38       10.0.0184       8084       10084         16       IPCAMERA 3601       1.0.4.38       10.0.0166       8065       10065         18       IPCAMERA 3601       1.0.4.38       10.0.0167       8067       10067         20       IPCAMERA 3601       1.0.4.38       10.0.0172       8072       10072         19       IPCAMERA 3601       1.0.4.38       10.0.0167       8067       10067         20       IPCAMERA 3601       1.0.4.38       10.0.0172       8072       10072         Search       K       K       K       K                                      | 8  | IPCAMERA GXV3662FHD   | 1.0.1.68                                       | 10.0.0.188 | 8088           | 10088     |  |
| 10       IPCAMERA GXV3662HD       1.0.1.68       10.0.0.151       8051       10051         11       IPCAMERA GXV3651FMD       1.0.1.68       10.0.0.175       8075       10075         12       IPCAMERA GXV3651FMP       1.0.1.68       10.0.0.170       8070       10070         13       IPCAMERA 3601LL       1.0.4.38       10.0.0.171       8078       10071         14       IPCAMERA 3601LD       1.0.4.38       10.0.0.184       8084       10084         16       IPCAMERA 3601LD       1.0.4.38       10.0.0.181       8081       10084         16       IPCAMERA 3601LL       1.0.4.38       10.0.0.166       8066       10066         17       IPCAMERA 3601L       1.0.4.38       10.0.0.167       8067       10063         18       IPCAMERA 3601       1.0.4.38       10.0.0.172       8072       10072         20       IPCAMERA 3601       1.0.4.38       10.0.0.172       8067       10067         20       IPCAMERA 3601       1.0.4.38       10.0.0.172       8067       10067         20       IPCAMERA 3601       1.0.4.38       10.0.0.172       8072       10072         Old IP <ul> <li>i</li></ul>                                          | 9  | IPCAMERA GXV3662HD    | 1.0.1.68                                       | 10.0.0.177 | 8077           | 10077     |  |
| 11       IPCAMERA GXV3651FHD       1.0.1.68       10.0.0.175       8075       10075         12       IPCAMERA GXV3651FMP_HD       1.0.1.68       10.0.0.170       8070       10070         13       IPCAMERA 3601LL       1.0.4.38       10.0.0.171       8071       10071         14       IPCAMERA 3611HD       1.0.4.38       10.0.0.171       8071       100071         15       IPCAMERA 3611HD       1.0.4.38       10.0.0.184       8084       10084         16       IPCAMERA 3601L       1.0.4.38       10.0.0.165       8065       10066         17       IPCAMERA 3601L       1.0.4.38       10.0.0.167       8067       10067         19       IPCAMERA 3601       1.0.4.38       10.0.0.172       8072       10072         20       IPCAMERA 3601       1.0.4.38       10.0.0.172       8072       10072         20       IPCAMERA 3601       1.0.4.38       10.0.0.172       8072       10072         VMif Configuration         IPA-MERA 3601       1.0.4.38       10.0.0.172       8072       10072         Old IP       • • • •       •       •       •       •         VMif Configuration       IPA- • • •                                           | 10 | IPCAMERA GXV3662HD    | 1.0.1.68                                       | 10.0.0.151 | 8051           | 10051     |  |
| 12       IPCAMERA GXV3615WP_HD       1.0.1.68       10.0.0170       8070       10070         13       IPCAMERA 3801LL       1.0.4.38       10.0.0178       8078       10078         14       IPCAMERA 3611HD       1.0.4.38       10.0.0174       8074       10071         15       IPCAMERA 3611HD       1.0.4.38       10.0.0174       8074       10076         15       IPCAMERA 3611HD       1.0.4.38       10.0.0184       8084       10084         16       IPCAMERA 3601       1.0.4.38       10.0.0166       8066       10065         18       IPCAMERA 3601       1.0.4.38       10.0.0167       8067       10067         20       IPCAMERA 3601       1.0.4.38       10.0.0172       8072       10072         VIII Configuration         VIII Configuration                                                                                                    | 11 | IPCAMERA GXV3651FHD   | 1.0.1.68                                       | 10.0.0.175 | 8075           | 10075     |  |
| 13       IPCAMERA 3601LL       1.0.4.38       10.0.0178       8078       10078         14       IPCAMERA 3611HD       1.0.4.38       10.0.0171       8071       10071         15       IPCAMERA 3611HD       1.0.4.38       10.0.0184       8084       10084         16       IPCAMERA 3611HD       1.0.4.38       10.0.0184       8081       10081         17       IPCAMERA 3601       1.0.4.38       10.0.0166       8066       10065         18       IPCAMERA 3601       1.0.4.38       10.0.0167       8067       10067         20       IPCAMERA 3601       1.0.4.38       10.0.0172       8072       10072         Search       Add                                                                                                    | 12 | IPCAMERA GXV3615WP_HD | 1.0.1.68                                       | 10.0.0.170 | 8070           | 10070     |  |
| 14       IPCAMERA 3611HD       1.0.4.38       10.0.0.171       8071       10071         15       IPCAMERA 3611HD       1.0.4.38       10.0.0.184       8084       10084         16       IPCAMERA 3611HD       1.0.4.38       10.0.0.181       8081       10084         17       IPCAMERA 3601       1.0.4.38       10.0.0.181       8081       10086         18       IPCAMERA 3601       1.0.4.38       10.0.0.163       8069       10069         19       IPCAMERA 3601       1.0.4.38       10.0.0.172       8072       10072         20       IPCAMERA 3601       1.0.4.38       10.0.0.172       8072       10072         Search       Add                                                                                                    | 13 | IPCAMERA 3601LL       | 1.0.4.38                                       | 10.0.0.178 | 8078           | 10078     |  |
| 15       IPCAMERA 3611HD       1.0.4.38       10.0.0.184       8084       10084         16       IPCAMERA 3611HD       1.0.4.38       10.0.0.181       8081       10081         17       IPCAMERA 3601       1.0.4.38       10.0.0.169       8066       10066         18       IPCAMERA 3601       1.0.4.38       10.0.0.169       8067       10067         19       IPCAMERA 3601       1.0.4.38       10.0.0.172       8072       10072         20       IPCAMERA 3601       1.0.4.38       10.0.0.172       8072       10072         Search       Add                                                                                                    | 14 | IPCAMERA 3611HD       | 1.0.4.38                                       | 10.0.0.171 | 8071           | 10071     |  |
| 16       IPCAMERA 3611HD       1.0.4.38       10.0.0.181       8081       10081         17       IPCAMERA 3601       1.0.4.38       10.0.0.166       8066       10065         18       IPCAMERA 3601       1.0.4.38       10.0.0.167       8067       10067         20       IPCAMERA 3601       1.0.4.38       10.0.0.167       8077       10067         20       IPCAMERA 3601       1.0.4.38       10.0.0.172       8072       10072         Search       Add         IPCAMERA 3601       1.0.4.38       10.0.0172       8072       10072         VIII Configuration         VIII Configuration                                                                                                    | 15 | IPCAMERA 3611HD       | 1.0.4.38                                       | 10.0.0.184 | 8084           | 10084     |  |
| 17       IPCAMERA 3601       1.0.4.38       10.0.0166       8066       10066         18       IPCAMERA 3601LL       1.0.4.38       10.0.0167       8067       10063         19       IPCAMERA 3601       1.0.4.38       10.0.0167       8067       10067         20       IPCAMERA 3601       1.0.4.38       10.0.0172       8072       10072         Search       Add                                                                                                    | 16 | IPCAMERA 3611HD       | 1.0.4.38                                       | 10.0.0.181 | 8081           | 10081     |  |
| 18       IPCAMERA 3601LL       1.0.4.38       10.0.0.169       8069       10069         19       IPCAMERA 3601       1.0.4.38       10.0.0.167       8067       10067         20       IPCAMERA 3601       1.0.4.38       10.0.0.172       8072       10072         Search       Add         IP Address Configuration       W/if Configuration         Old IP       •       •       •         IV Bus DHCP       .       •       •       •         Sub net mask       .       .       •       •       •         Gate way       .       .       .       .       •       •                                                                                                    | 17 | IPCAMERA 3601         | 1.0.4.38                                       | 10.0.0.166 | 8066           | 10066     |  |
| 19       IPCAMERA 3601       1.0.4.38       10.0.0.167       8067       10067         20       IPCAMERA 3601       1.0.4.38       10.0.0.172       8072       10072         Search       Add                                                                                                    | 18 | IPCAMERA 3601LL       | 1.0.4.38                                       | 10.0.0.169 | 8069           | 10069     |  |
| 20         IPCAMERA 3601         1.0.4.38         10.0.0.172         8072         10072           Search         Add           IP Address Configuration         Wifi Configuration           Old IP         • • • •         •           Old IP         • • • •         •           Sub DHCP         • • • •         •           Sub net mask         • • •         •           Gate way         • • • •         •                                                                                                    | 19 | IPCAMERA 3601         | 1.0.4.38                                       | 10.0.0.167 | 8067           | 10067     |  |
| Search     Add       IP Address Configuration     Wfi Configuration       Old IP     • • • •       Old IP     • • • •       Use OHCP     • • • •       New IP     • • • •       Sub net mask     • • • •       Gate way     • • • •                                                                                                    | 20 | IPCAMERA 3601         | 1.0.4.38                                       | 10.0.0.172 | 8072           | 10072     |  |
| Old IP     I     I       Use DHCP       New IP       Sub net mask       Gate way                                                                                                    |    |                       |                                                |            |                |           |  |
| Dise DHCP       New IP     Ping       Sub net mask        Gate way                                                                                                    |    |                       | Old IP                                         |            |                |           |  |
| New IP     ·     Ping       Sub net mask     ·     ·       Gate way     ·     ·                                                                                                    |    |                       |                                                |            |                |           |  |
| Sub net mask<br>Gate way                                                                                                    |    |                       | Use DHCP                                       |            |                |           |  |
| Gate way                                                                                                    |    |                       | Use DHCP                                       |            | · ·            | Ping      |  |
|                                                                                                    |    |                       | Use DHCP<br>New IP<br>Sub net mask             |            | · ·            | Ping      |  |
|                                                                                                    |    |                       | Use DHCP<br>New IP<br>Sub net mask<br>Gate way |            | • •            | Ping      |  |
| Modify IP                                                                                                    |    |                       | Wew IP<br>New IP<br>Sub net mask<br>Gate way   |            | <br>           | Ping      |  |
| Modify IP                                                                                                    |    |                       | Use DHCP<br>New IP<br>Sub net mask<br>Gate way | Mod        | <br><br>ify IP | Ping      |  |

Figure 9: GSurf\_Pro Search Tool - Search Devices

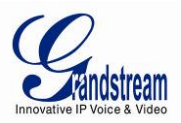

#### **MODIFY IP**

1. Select the device in the searching result.

2. To set up new static IP, input the new IP, subnet mask and gateway, then click on **Modify IP** button. To make sure the new static IP is available in the network, after filling out the new IP address, click on **Ping** button and the result will show in the prompted message.

3. To set up new IP with DHCP, user could check the option **Use DHCP** so a new IP will be automatically assigned.

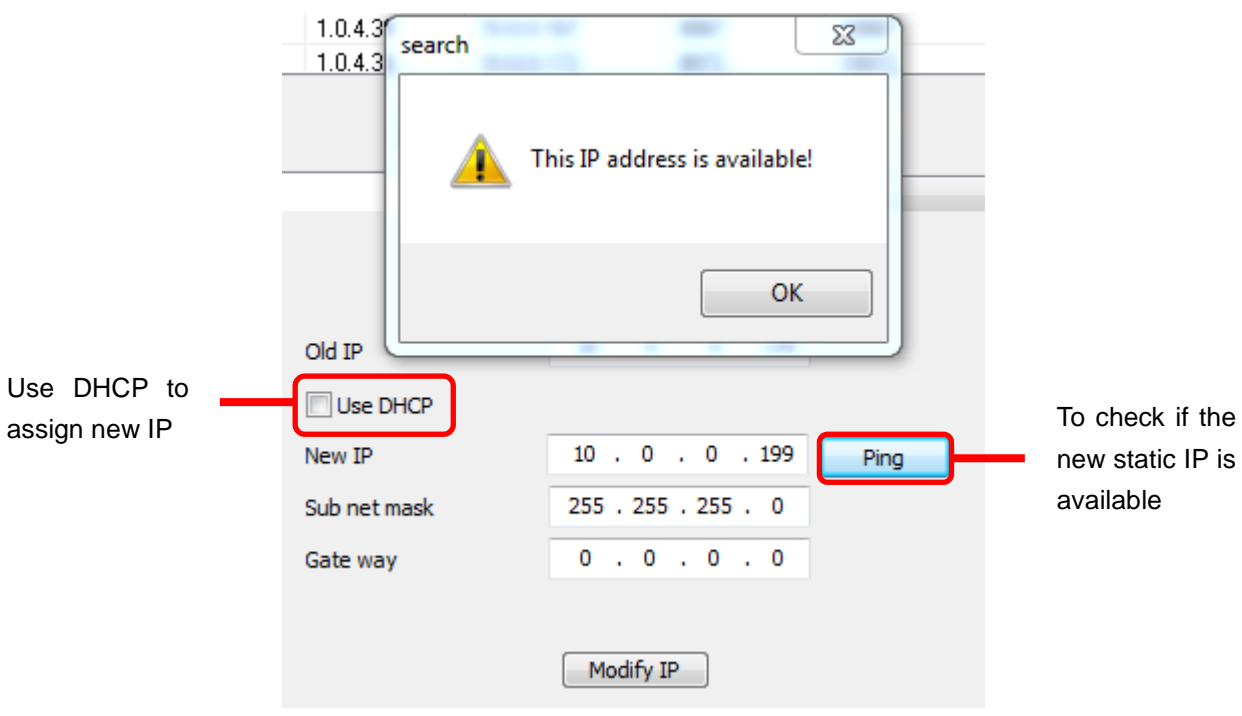

Figure 10: GSurf\_Pro Search Tool - Modify IP

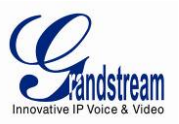

#### **CONFIGURE TIME SCHEDULE**

The GSurf\_Pro time schedule is used to configure automatic recording. Up to 10 schedules can be configured.

1. In the top Menu bar, click System Config->Time Schedule.

- 2. The **Time Schedule** window will pop up.
- 3. Select a schedule on the left panel to be configured.

4. Select the time frame for each day. The scheduled interval will be marked in blue (See Figure 11: Gsurf\_Pro Time Schedule).

5. Click **Save** button.

|                   | 7          |                            |  |
|-------------------|------------|----------------------------|--|
| ime schedule name |            |                            |  |
| ll Day            | Schedule 3 | Save                       |  |
| Vork Time         |            | 0:00 6:00 12:00 18:00 0:00 |  |
| chedule 3         | sunday     |                            |  |
| chedule 4         |            |                            |  |
| chedule 5         |            |                            |  |
| chedule 6         |            | 0:00 8:00 12:00 18:00 0:00 |  |
| chedule 7         | monday     |                            |  |
| chedule 8         |            |                            |  |
| chedule 9         |            |                            |  |
| chedule 10        |            | 0.00 8.00 12.00 19.00 0.00 |  |
|                   | vebseuT    |                            |  |
|                   | rucoudy    |                            |  |
|                   |            |                            |  |
|                   |            |                            |  |
|                   | Wedneedey  |                            |  |
|                   | wednesday  | ·                          |  |
|                   |            |                            |  |
|                   |            |                            |  |
|                   | Thursday   |                            |  |
|                   | Thursday   |                            |  |
|                   |            |                            |  |
|                   |            |                            |  |
|                   |            | 0:00 6:00 12:00 18:00 0:00 |  |
|                   | Firday     |                            |  |
|                   |            |                            |  |
|                   |            |                            |  |
|                   |            | 0:00 6:00 12:00 18:00 0:00 |  |
|                   | Satuarday  |                            |  |

#### Figure 11: Gsurf\_Pro Time Schedule

- 6. To assign this schedule to a device, open System Config->Device Config.
- 7. Select the device from which you would like to record the videos.
- 8. In Auto Record option, select schedule from the drop down list.
- 9. Click Save button.

Grandstream Networks, Inc.

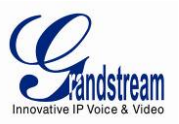

This channel will then start automatically recording as specified in the designated time schedule.

Additionally, users could select **Batch Configuration** to assign the same time schedule to multiple devices.

| Device Configuation   | and in the second second second second second second second second second second second second second second se |                              |
|-----------------------|----------------------------------------------------------------------------------------------------|------------------------------|
| Add Delete Delete all | Batch Configuration                                                                                             |                              |
| DVS                   | IP Camera attributes                                                                                            |                              |
| Emile 1               | Device Name                                                                                                    | Device 1                     |
|                       | IP                                                                                                    | 10 . 0 . 0 . 148             |
|                       | 🔘 Domain Name                                                                                                   |                              |
|                       | RTSP Port                                                                                                    | 554                          |
|                       | Transmission Protocol                                                                                           | RTSP-TCP 🔻                   |
|                       | Username                                                                                                    | admin                        |
|                       | Password<br>Alarm action rule                                                                                   |                              |
|                       | Motion Detection                                                                                                | Choose a alarm action rule 🔻 |
|                       | Alarm Input                                                                                                    | Choose a alarm action rule 🔻 |
|                       |                                                                                                    |                              |
|                       | Auto Record                                                                                                    | Schedule 3                   |
|                       |                                                                                                    |                              |
|                       |                                                                                                    | Save                         |
|                       |                                                                                                    |                              |
|                       |                                                                                                    |                              |
|                       |                                                                                                    |                              |
|                       |                                                                                                    |                              |

Figure 12: GSurf\_Pro Auto Record Time Schedule

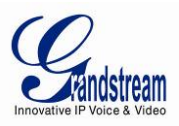

#### **CONFIGURE ALARM TRIGGERS AND RULES**

Grandstream's network cameras and digital video servers support motion detection and alarm events. They can report motion detection or alarm events to GSurf\_Pro. On the GSurf\_Pro side, it can be configured to take actions, i.e., to notify such events to users. Up to 10 rules can be set up with different alarm actions. The instructions below will assist you with this setup.

#### 1. In the top Menu bar, click System Config->Alarm Config.

2. In the Alarm action rule window, select the Alarm index and configure the action.

- **Sound:** If it's checked, GSurf\_Pro will play a sound when receiving an alarm report. Make sure to select a sound file and the duration for it to play.
- **Record:** If it's checked, GSurf\_Pro will record the video upon receiving an alarm report. Users could also select the duration for the recording.
- **Pop up video window:** If it's checked, a pop up video window will appear on receiving an alarm report.
- **Warning on the E-map:** If it's checked, the corresponding icon of that channel in the electronic map will flash in red upon receiving an alarm report.
- Save to database: If it's checked, the alarm event will be written to the alarm log.

| 1     Trigger 1     Alarm action rule name     Trigger 1       2     Trigger 2     sound       3     Trigger 3       4     Trigger 4       5     Trigger 6         Sound Type         Sound Type |   |
|----------------------------------------------------------------------------------------------------|---|
| 2     Trigger 2       3     Trigger 3       4     Trigger 4       5     Trigger 5       6     Trigger 6                                                                                          |   |
| 3     Trigger 3       4     Trigger 4       5     Trigger 5       6     Trigger 6                                                                                                    |   |
| 4     Trigger 4     Sound Type       5     Trigger 5       6     Trigger 6                                                                                                    |   |
| 5 Trigger 5 Sound Type                                                                                                    | - |
| 6 Trigger 6                                                                                                    |   |
|                                                                                                    |   |
| 7 Trigger 7                                                                                                    |   |
| 8 Trigger 8 Duration time(seconds) 5  Play Source                                                                                                    | ł |
| 9 Trigger 9                                                                                                    |   |
| 10 Trigger 10 Record                                                                                                    |   |
| Record duration time(seconds) 30 -                                                                                                    |   |
| Pop up video window                                                                                                    |   |
| ☑ Warning on the E-map                                                                                                    |   |
| Save to database                                                                                                    |   |

#### 3. Click **Save** button to save the settings.

Figure 13: GSurf\_Pro Alarm Action Rule

Grandstream Networks, Inc.

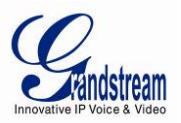

4. To assign this alarm action rule to a device, open **System Config->Device Config.** 

5. In the **Device Configuration** window, select the device.

6. Select an Alarm action rule for **Motion Detection** to monitor motion detection events; select an alarm action rule for **Alarm Input** if you would like to monitor alarm input events.

7. Click **Save** button to save the settings.

| Device Configuation                 |        |            |                                                                                    |                                                   | ×                                                      |
|-------------------------------------|--------|------------|------------------------------------------------------------------------------------|---------------------------------------------------|--------------------------------------------------------|
| Add                                 | Delete | Delete all |                                                                                    | Batch Configuration                               |                                                        |
| Add<br>DVS<br>IP Camera<br>Device 1 | Delete | Delete all | IP Camera a<br>Device Nar<br>IP<br>Domain<br>RTSP Port<br>Transmission<br>Username | Batch Configuration ttributes ne Name on Protocol | Device 1<br>10 . 0 . 0 . 148<br>554<br>RTSP-TCP  admin |
|                                     |        |            | Password<br>Alarm action<br>Motion D<br>Alarm Inp                                  | on rule<br>etection<br>put                        | Trigger 1  Trigger 1                                   |
|                                     |        |            | Auto Reco                                                                          | rd                                                | Choose a time schedule                                 |
|                                     |        |            |                                                                                    |                                                   |                                                        |

Figure 14: Assign Alarm Action Rule To Device

Additionally, users could select **Batch Configuration** to assign the same alarm action to multiple devices.

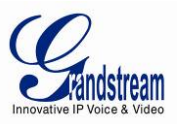

#### LOCAL CONFIGURATION

Click on **System Config**->Local Config to configure software and local recording features for GSurf\_Pro.

#### SOFTWARE CONFIGURATION

Configure log reserved days, video window layout and startup options.

#### **RECORD CONFIG**

- **Record Path:** This section displays name, total space and free space of the local disks. Users could select the local disk to store recorded video files. If users select multiple disks, GSurf\_Pro will start from the first disk until the free space equals the reserved space, and then go to the next one.
- **Reserved free space:** Configure the reserved free space for the disk. When the disk free space is less than the reserved free space (1 GB in this example), the video will be recorded in the next selected disk.
- Record file duration time: Configure the duration for each recording file.
- **Disk Full:** When the disk is full, users could choose to stop recording, or keep recording while storing new recording by deleting the old files.
- Capture Path: Configure the path to save the snapshot pictures.

| arconing            |                                |                    |      |        |
|---------------------|--------------------------------|--------------------|------|--------|
| oftware configurati | ion Record config              |                    |      |        |
| Record Path         |                                |                    |      |        |
| Record di           | Total space(G)                 | Left free space(G) |      |        |
| ✓ ♣ C:              | 596.07                         | 309.96             |      |        |
|                     |                                |                    |      |        |
|                     |                                |                    |      |        |
|                     |                                |                    |      |        |
|                     |                                |                    |      |        |
|                     |                                |                    |      |        |
| Record file durati  | ion time(Min):                 |                    | 30 - |        |
|                     |                                |                    |      |        |
| Reserved free sp    | ace(GB)                        |                    | 1    |        |
| Disk is full!       |                                |                    |      |        |
| C Stop Reco         | rd                             |                    |      |        |
| 0.000               | -                              |                    |      |        |
| Oelete the          | earliest file                  |                    |      |        |
| 🔘 Dele              | te by date(The earliest day in | ı disk)            |      |        |
| · ·                 |                                |                    |      |        |
| © Dele              | te by file                     |                    |      |        |
|                     |                                |                    |      | _      |
| Capture Path        | C:\Sna                         | pshot\             |      |        |
|                     |                                |                    |      |        |
|                     |                                |                    | Ok   | Cancel |
|                     |                                |                    | - OK | Concer |

Figure 15: GSurf\_Pro Local Configure - Record Configure

Grandstream Networks, Inc.

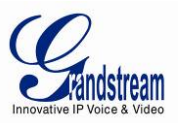

#### **DEVICE CONFIGURATION**

Click **System Config->Device Config**, the device configuration window will prompt for users to add, delete and edit devices. Once a device is selected, users could configure the device properties, alarm action rule and record option.

- Device Properties: Device Name, Device IP, Domain Name, RTSP Port and Transport protocol.
- Alarm Action Rule: Select alarm action rule for motion detection and alarm input.
- Auto Record: Select time schedule for auto record.

#### LANGUAGE DISPLAY

In the GSurf\_Pro interface, users could switch language at any time. Go to **System Config->Language** and select the language to be displayed.

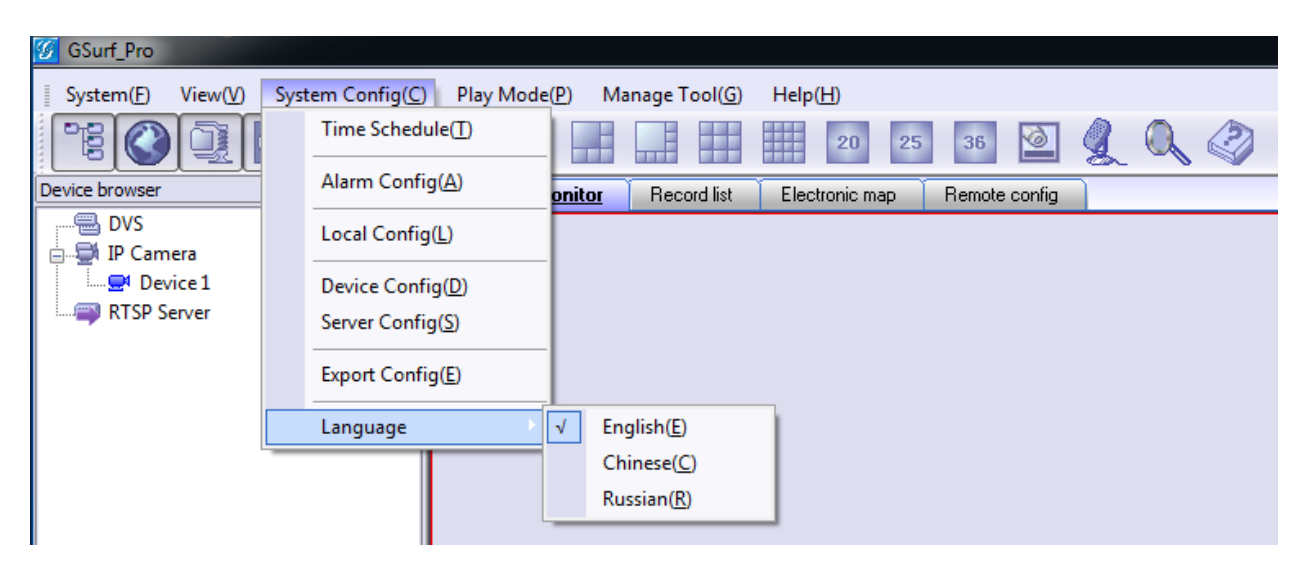

Figure 16: Language Display

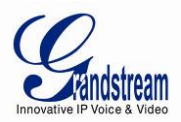

#### **RECORD CONFIGURATION**

#### MANUAL RECORD

In the video display window, click on the Record button to start recording.

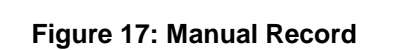

#### AUTOMATIC RECORD

🚺 🔟 🕘 🗑 Device 1

The automatic record will be running in the background. The recording time is specified in **Auto Record** option after selecting device under **System Config**->**Device Config**.

| Device Configuation | ( The second second sec |                   |                                   |  |
|---------------------|----------------------------------------------------------------------------------------------------|-------------------|-----------------------------------|--|
| Add Delete          | Delete all Bat                                                                                                    | tch Configuration |                                   |  |
| DVS                 | IP Camera attribu                                                                                                    | utes              |                                   |  |
| Envice 1            | Device Name                                                                                                    |                   | Device 1                          |  |
|                     | IP                                                                                                    |                   | 10 . 0 . 0 . 148                  |  |
|                     | O Domain Nam                                                                                                    | ne                |                                   |  |
|                     | RTSP Port                                                                                                    |                   | 554                               |  |
|                     | Transmission Pr                                                                                                    | otocol            | RTSP-TCP 🔹                        |  |
|                     | Username                                                                                                    |                   | admin                             |  |
|                     | Password                                                                                                    |                   | •••••                             |  |
|                     | Alarm action ru                                                                                                    | le                |                                   |  |
|                     | Motion Detect                                                                                                    | tion              | Choose a alarm action rule 💌      |  |
|                     | Alarm Input                                                                                                    |                   | Choose a alarm action rule 💌      |  |
|                     | Auto Record                                                                                                    |                   | Choose a time schedule 🔹          |  |
|                     |                                                                                                    |                   | Choose a time schedule<br>All Day |  |
|                     |                                                                                                    |                   | Schedule 3                        |  |
|                     |                                                                                                    |                   | Schedule 4<br>Schedule 5          |  |
|                     |                                                                                                    |                   | Schedule 6<br>Schedule 7          |  |
|                     |                                                                                                    |                   | Schedule 8<br>Schedule 9          |  |
|                     |                                                                                                    |                   | Schedule 10                       |  |
|                     |                                                                                                    |                   |                                   |  |

Figure 18: Automatic Record

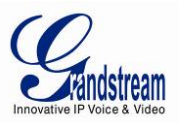

#### REPLAY

The GSurf\_Pro Replay tool provides the ability to replay recorded videos. It also provides a search function which allows you to perform a search based on start time, end time, IP address, channel and etc. To replay the recorded video, in the top Menu bar, go to **Manage Tool**->**Replay Tool** to open the Replayer. Select time, device, channel, file type and disk to search the video. Then click on the video file to play.

| 💯 GSurf_Pro                       |                               |            |                    |                           |   |                    |
|-----------------------------------|-------------------------------|------------|--------------------|---------------------------|---|--------------------|
| System(E) View(V) System Config(C | ) Play Mode(P) Manage Tool(G) | Help(H)    | Replayer           |                           |   |                    |
|                                   |                               | 2          | System( <u>S</u> ) | √iew(⊻) Help( <u>H</u> )  |   |                    |
|                                   |                               |            | Quest              |                           | ] |                    |
| Device browser                    | Video monitor Hecord list     | Electronic |                    | ^                         |   |                    |
| IP Camera                         |                               |            | Start time         | 1/15/2013 🔻 12:00:00 AM 💌 |   |                    |
| RTSP Server                       |                               |            |                    |                           |   |                    |
|                                   | Ca                            | onnecting  | End time           | 1/15/2013 • 11:59:59 PM 💌 |   |                    |
|                                   |                               |            | Search type        | Device name               |   |                    |
|                                   |                               |            | Device name        | All                       |   |                    |
|                                   | 🔳 🍘 🔯 🤨 🍘 Device 1            |            | Chanel ID          | All                       |   |                    |
|                                   |                               |            | File type          | All                       |   |                    |
| TE Device browser                 |                               |            |                    |                           |   |                    |
|                                   |                               |            |                    | Remote search             |   |                    |
|                                   |                               |            | Start disk         | C:\                       |   |                    |
|                                   |                               |            | End disk           | C:\                       |   |                    |
|                                   |                               | _          |                    |                           |   |                    |
|                                   |                               |            |                    |                           |   |                    |
|                                   |                               |            |                    |                           |   |                    |
| 200m                              |                               |            |                    | Search                    |   |                    |
| Focus F                           |                               |            |                    | Open                      | • |                    |
| Aperture                          |                               |            | <br>  0. out   = 0 | •                         |   | 00:00/00:00 Export |
| PTZ G Group view                  |                               |            | V Quest            | Time section              | • | •                  |
| Log list                          |                               |            | File name          |                           |   | Chanel Type        |
| Date Time                         | user User                     | Operati    | The Hume           |                           |   |                    |
| 2013-01-15 10:35:                 | 59 admin                      | Lo         |                    |                           |   |                    |
|                                   |                               |            |                    |                           |   |                    |
|                                   |                               |            |                    |                           |   |                    |
|                                   |                               |            | •                  |                           |   | •                  |
|                                   |                               |            | File list          | Downloading Downloaded    |   |                    |
| Ets Log list Alarm list           |                               |            |                    |                           |   |                    |

#### Figure 19: Replay

In the replayer, users could also open up the Time selection tab to specify the recorded files by filtering the start time. All the configured start time will be marked in green in the time chart.

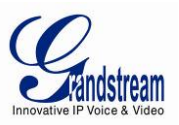

#### ELECTRONIC MAP

E-map is an important feature in video surveillance system to provide users a visual overview of the cameras in your installation. A map is an image file on which you place cameras and views. GSurf\_Pro supports an electronic map for users to identify the locations of your cameras and the status of their alarms.

To configure E-map on GSurf\_Pro, open the map browser by clicking

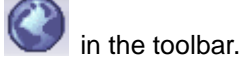

#### ADD MAP

- 1. In the Electronic map browser, right click and Add map option will show up.
- 2. Choose a map image from your local PC to upload. Then it will be displayed in the electronic map field.

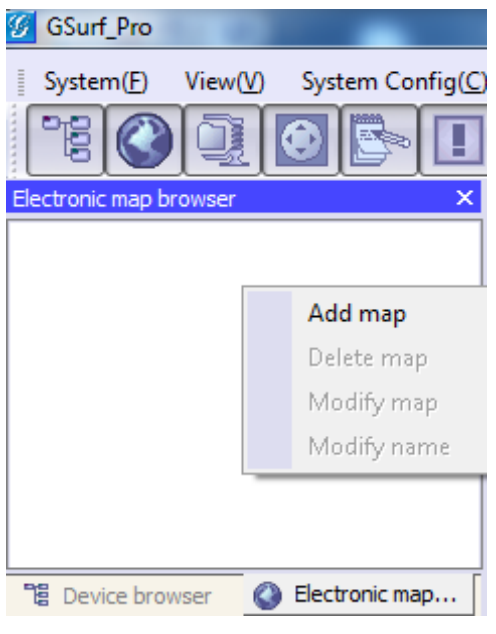

Figure 20: Add Map

#### Note:

The supported image files are bmp, jpg or gif. GSurf\_Pro will display the electronic map in full resolution. And the users can use the scroll bars to view the whole image.

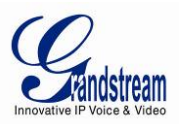

#### ADD DEVICE TO MAP

- 1. Open your map in the main window.
- 2. In the left side panel, click on **Device browser** so your devices will show in the list.
- 3. Click on the device/channel, drag and drop it to the preferred destination on the map.

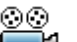

4. An icon with the device name and the channel number will now be shown on the map. Right click

on the icon to change the icon settings.

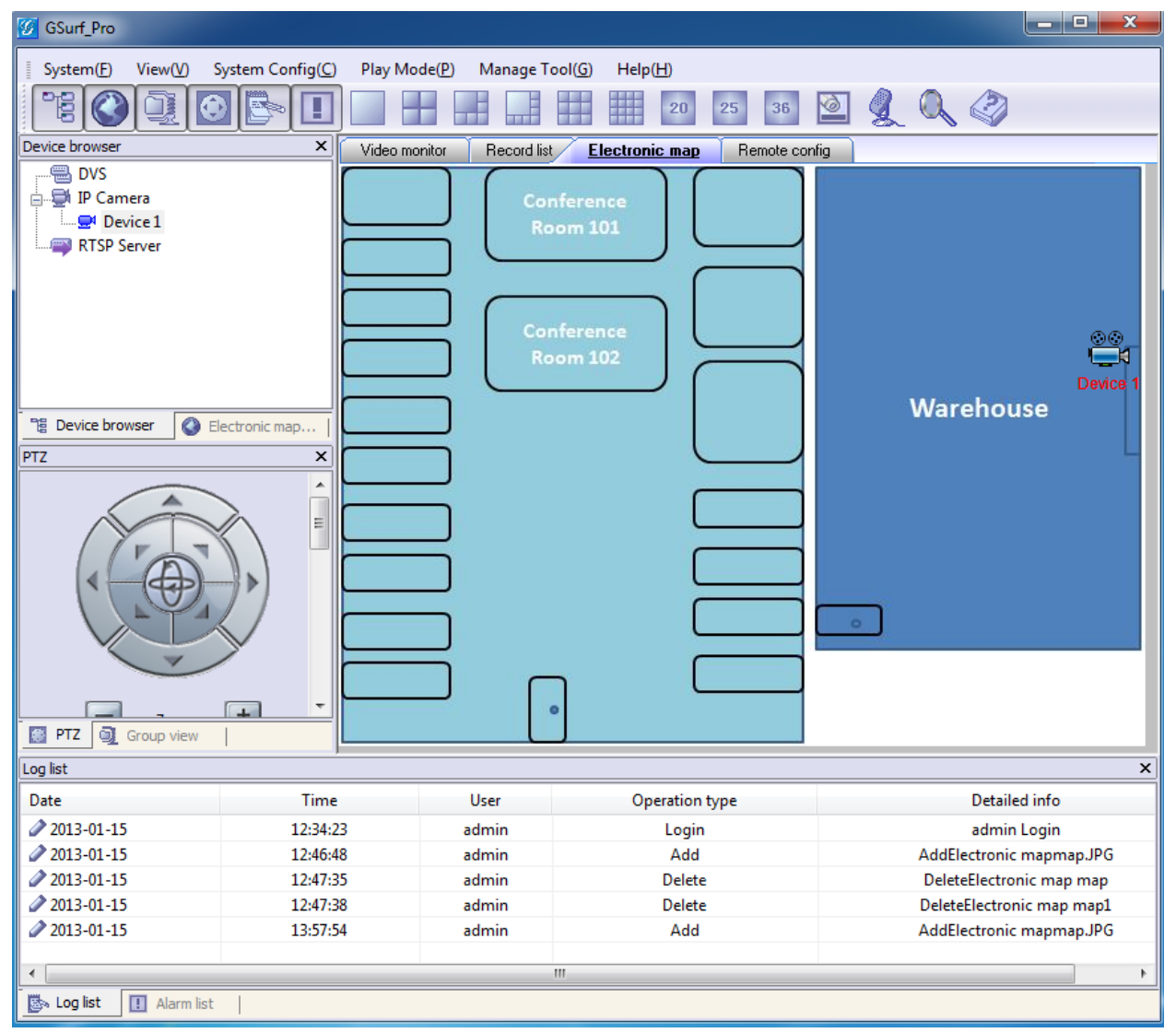

Figure 21: Add Map Alarm

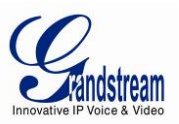

#### SET ALARM ON MAP

1. After adding the device to the map, go to **System Config**->**Alarm Config** to configure alarm action rule. Make sure the option **Warning on the E-map** is checked.

2. Go to **System Config->Device Config**. Select your device and configure the alarm action rule set up in step 1.

3. When GSurf\_Pro receives an alarm report, the corresponding icon on the map will flash in red

#### LOCK/UNLOCK MAP

To avoid changing the positions of cameras on the map accidently, the users can lock the map after adding all devices. Right click on the map, lock/unlock option will be available in the pop-up menu,

When the map is unlocked, users could drag devices to the map. When the map is locked, double-clicking on the camera will open up a new window for real time video from this camera.

#### **REMOVE DEVICE FROM MAP**

On the map, right click on the icon and click **Delete Icon** to remove the device from the map.

#### **REMOTE CONFIGURATION**

The IP Camera devices can be remotely accessed via web browser. Select a device on the left side panel and click on Remote config tab to access the camera's web GUI.

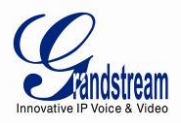

| (2)                                                                        |                                                |                                                           |     |
|----------------------------------------------------------------------------|------------------------------------------------|-----------------------------------------------------------|-----|
| U GSurf_Pro                                                                |                                                |                                                           |     |
| System(E) View(V) System Config                                            | g( <u>C</u> ) Play Mode( <u>P</u> ) Manage Too | ol(G) Help(H)                                             |     |
|                                                                            |                                                | 20 25 36 🧕 샟 🔍                                            |     |
| Device browser                                                             | × Video monitor Record list                    | Electronic map Remote config                              |     |
| → DVS<br>IP Camera<br>GXV3672HD Front Left<br>→ GXV3672FHD 4.2 Front Right | Gandstream                                     | GXV3662HD Administration Interface                        |     |
| GXV3601LL - Lobby Left 1                                                   |                                                | Current System Time                                       |     |
| GXV3601HD - Lobby Left 3                                                   | Home                                           | Date: 2013-01-15                                          |     |
|                                                                            | Basic Settings                                 |                                                           |     |
| Bevice browser Sectionic map                                               |                                                | Time: 14:25:18                                            |     |
| PTZ                                                                        | × System                                       |                                                           |     |
|                                                                            | Video & Audio                                  | Set the System Time                                       |     |
|                                                                            | CMOS Settings                                  | Time Zone:   GMT-08 (Las Vegas, San Francisco, Vancouver) |     |
|                                                                            |                                                | C Update via NTP Server                                   | =   |
|                                                                            | Networking                                     | C Synchronize with Local Computer                         |     |
|                                                                            | E DDNS                                         |                                                           |     |
|                                                                            | SIP                                            | C Set the Time Manually                                   |     |
|                                                                            |                                                | Keep Current Date and Time                                |     |
| Zoom +                                                                     | Status                                         |                                                           |     |
|                                                                            | Advanced Settings                              | Save                                                      |     |
| Focus                                                                      |                                                | OSD Date Format                                           |     |
| Aperture +                                                                 |                                                | OSD Date Format:                                          |     |
| PTZ rotating speed 16                                                      |                                                | ,                                                         |     |
| Preset position 0                                                          |                                                | Save                                                      |     |
| Set Call Clear                                                             |                                                |                                                           |     |
|                                                                            |                                                | Device Name Setting                                       |     |
| Brightness (j                                                              |                                                | Device Name: GXV3662 - Front Door Center                  |     |
| Contrast                                                                   |                                                |                                                           |     |
| Group View PT7                                                             |                                                | Save                                                      |     |
| Alam list                                                                  |                                                |                                                           | · · |
| Aldrin list                                                                |                                                |                                                           | ×   |

Figure 22: Remote Configuration

#### PTZ CONTROL

In the toolbar, click to open PTZ control panel. If the connected devices are PTZ cameras or have a PTZ device connected, users can use the console to adjust the focus, brightness, contrast, rotating speed, IRIS, and also pan/tilt the devices.

#### Note:

Before using PTZ control, PTZ device needs to be set up in RS-485 port and properly configured.

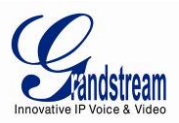

#### **VIDEO MONITOR**

#### **INDIVIDUAL VIEW**

Drag the device from the device browser to video display window to watch the video immediately.

#### **GROUP VIEW/PATROL MODE**

- 1. In the tool bar, click on
  - to open the Group view panel.
- 2. Drag the device in Device browser panel to the group in Group view panel.

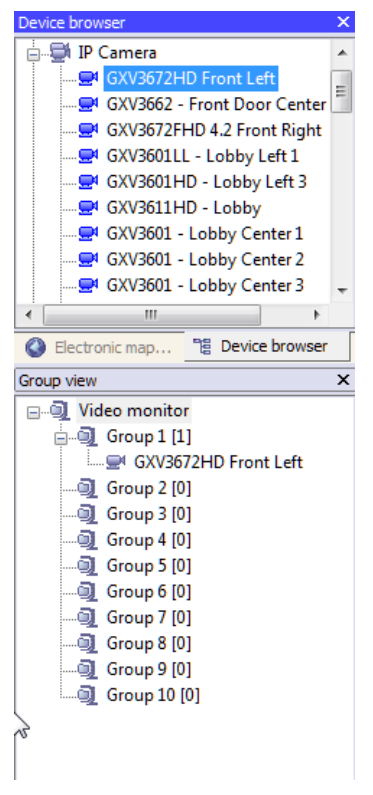

Figure 23: Add Device To Group

3. Right click on the group to configure the group attributes. Check the **Allow Patrol** option and configure **Pause time** which is the patrol interval for the group.

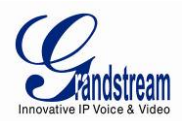

| Group view        | ×               |                                          |
|-------------------|-----------------|------------------------------------------|
| ⊡…i Video monitor |                 |                                          |
| 🖕 🗐 Group 1 [1]   |                 |                                          |
|                   | ront Left       |                                          |
| 🖨 🗐 Group 2 [1]   |                 |                                          |
|                   | Lobby Left 1    |                                          |
|                   |                 | 📕 🍙 🔯 🤨 👘 GXV3662 - Front Door Center    |
|                   | Group Attribute | uter 🛛                                   |
| 🥥 Group 5 [0]     | Group Attribut  |                                          |
| Group 6 [0]       |                 |                                          |
| Group / [0]       | Group Name      | ame Group 2                              |
| Group 8 [0]       | Pause Time      | me 10 S (Longer than 10s is recommended) |
| Group 9 [0]       |                 |                                          |
|                   | Video Displa    | play 9 🔻                                 |
|                   |                 |                                          |
|                   |                 |                                          |
|                   | 📃 Allow Pa      | Patrol                                   |
|                   |                 |                                          |
|                   |                 | Ok                                       |
|                   |                 |                                          |

#### Figure 24: Configure Group Attributes For Patrol Mode

4. Click **Ok** to save the settings.

5. In the top Menu bar, click on **Play Mode->Patrolling View** to start playing videos from different groups in a loop.

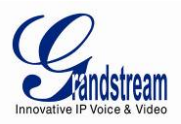

#### BROADCAST

- 1. In the tool bar, click the button to open up broadcast window.
- 2. Add broadcast device by selecting the devices from the left side list to the right side list.
- 3. Click Start Broadcasting button to start sending audio from PC's microphone.

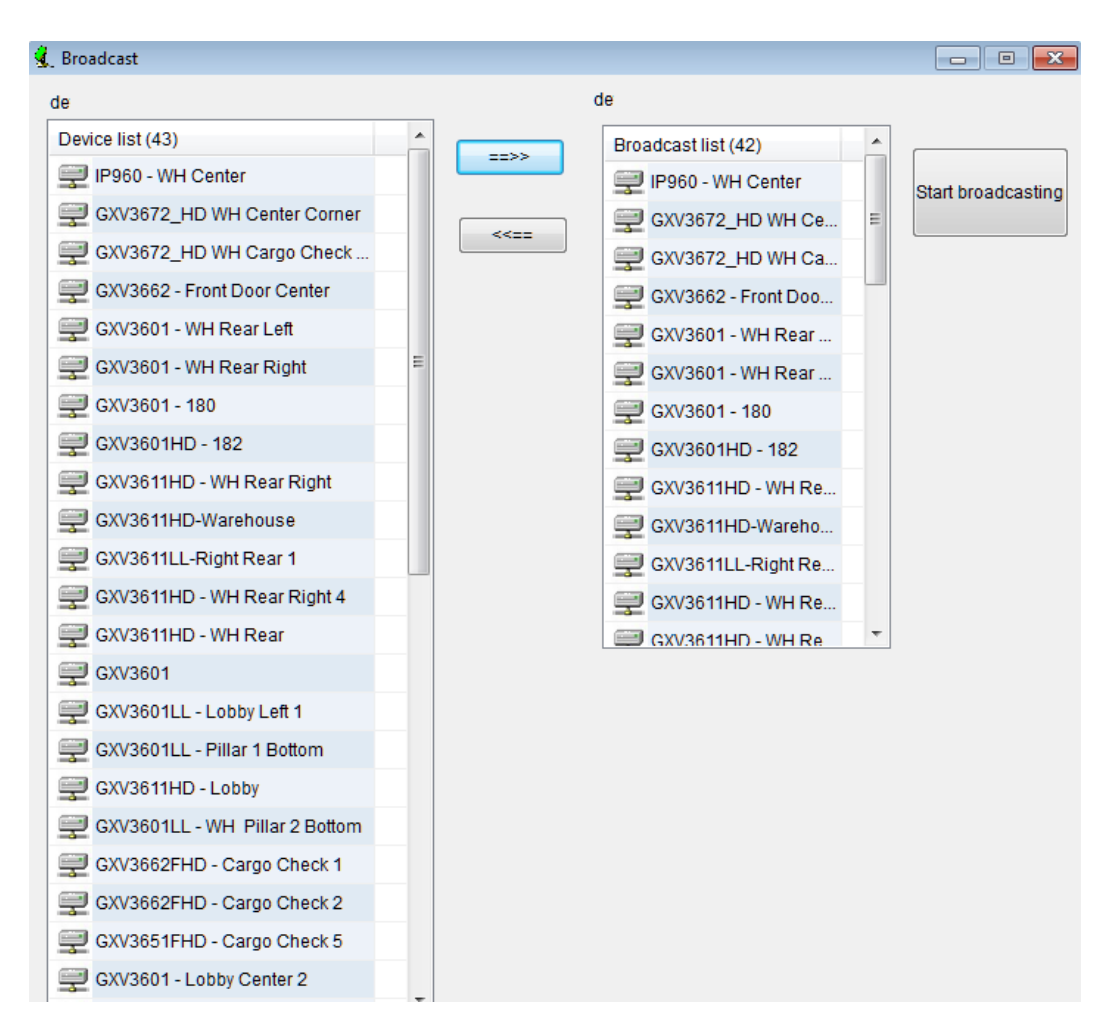

Figure 25: Broadcast

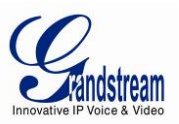

#### SYNCHRONIZE DEVICE TIME

In the top Menu bar, click on **Manage tool->Synchronize device time**. Then users could sync up the device time with local PC time.

|       |          | Device name<br>IP960 - WH Center<br>CXV3672_HD WH Center Corner<br>CXV3672_HD WH Cargo Check Right<br>CXV3662 - Front Door Center<br>CXV3601 - WH Rear Left<br>CXV3601 - WH Rear Right<br>CXV3601 - 180<br>CXV3601 - 180<br>CXV3601HD - 182<br>CXV3611HD - WH Rear Right<br>CXV3611HD - WH Rear 1<br>CXV3611HD - WH Rear 1                                                                                                    | Result       Success       Success       Success       Success       Success       Success       Success       Success       Success       Success       Success       Success       Success       Success       Success       Success       Success       Success       Success |
|-------|----------|----------------------------------------------------------------------------------------------------|----------------------------------------------------------------------------------------------------|
|       |          | <ul> <li>IP960 - WH Center</li> <li>GXV3672_HD WH Center Corner</li> <li>GXV3672_HD WH Cargo Check Righ</li> <li>GXV3662 - Front Door Center</li> <li>GXV3601 - WH Rear Left</li> <li>GXV3601 - WH Rear Right</li> <li>GXV3601 - 180</li> <li>GXV3601 - 180</li> <li>GXV3601HD - 182</li> <li>GXV3611HD - WH Rear Right</li> <li>GXV3611HD - WH Rear Right</li> <li>GXV3611HD - WH Rear Right</li> <li>GXV3611HD - WH Rear Right</li> <li>GXV3611HD - WH Rear Right</li> <li>GXV3611HD - WH Rear Right</li> <li>GXV3611HD - WH Rear Right</li> <li>GXV3611HD - WH Rear Right</li> <li>GXV3611HD - WH Rear Right</li> </ul>                                                                                                    | Success<br>Success<br>Success<br>Success<br>Success<br>Success<br>Success<br>Success<br>Success<br>Success                                                                                                    |
|       |          | <ul> <li>GXV3672_HD WH Center Corner</li> <li>GXV3672_HD WH Cargo Check Right</li> <li>GXV3662 - Front Door Center</li> <li>GXV3601 - WH Rear Left</li> <li>GXV3601 - WH Rear Right</li> <li>GXV3601 - 180</li> <li>GXV3601HD - 182</li> <li>GXV3611HD - WH Rear Right</li> <li>GXV3611HD - WH Rear Right</li> <li>GXV3611HD - WH Rear Right</li> <li>GXV3611HD - WH Rear Right</li> <li>GXV3611HD - WH Rear Right</li> <li>GXV3611HD - WH Rear Right</li> <li>GXV3611HD - WH Rear Right</li> <li>GXV3611HD - WH Rear Right</li> </ul>                                                                                                    | Success<br>Failed<br>Success<br>Failed<br>Success<br>Success<br>Success<br>Success<br>Success<br>Success                                                                                                    |
|       | +        | <ul> <li>GXV3672_HD WH Cargo Check Right</li> <li>GXV3662 - Front Door Center</li> <li>GXV3601 - WH Rear Left</li> <li>GXV3601 - WH Rear Right</li> <li>GXV3601 - 180</li> <li>GXV3601 HD - 182</li> <li>GXV3611HD - WH Rear Right</li> <li>GXV3611HD - WH Rear Right</li> <li>GXV3611HD - WH Rear Right</li> <li>GXV3611HD - WH Rear 1</li> </ul>                                                                                                    | nt Failed<br>Success<br>Success<br>Failed<br>Success<br>Success<br>Success<br>Success<br>Success                                                                                                    |
|       | <=<br><  | <ul> <li>GXV3662 - Front Door Center</li> <li>GXV3601 - WH Rear Left</li> <li>GXV3601 - WH Rear Right</li> <li>GXV3601 - 180</li> <li>GXV3601HD - 182</li> <li>GXV3601HD - 182</li> <li>GXV3611HD - WH Rear Right</li> <li>GXV3611HD - WH Rear Right</li> <li>GXV3611HD - WH Rear 1</li> <li>GXV3611LL-Right Rear 1</li> </ul>                                                                                                    | Success<br>Success<br>Failed<br>Success<br>Success<br>Success<br>Success<br>Success                                                                                                    |
|       | *        | <ul> <li>GXV3601 - WH Rear Left</li> <li>GXV3601 - WH Rear Right</li> <li>GXV3601 - 180</li> <li>GXV3601HD - 182</li> <li>GXV3611HD - WH Rear Right</li> <li>GXV3611HD - WH Rear Right</li> <li>GXV3611HD - WH Rear 1</li> </ul>                                                                                                    | Success<br>Failed<br>Success<br>Success<br>Success<br>Success<br>Success                                                                                                    |
|       | *        | <ul> <li>GXV3601 - WH Rear Right</li> <li>GXV3601 - 180</li> <li>GXV3601HD - 182</li> <li>GXV3611HD - WH Rear Right</li> <li>GXV3611HD - WH Rear Right</li> <li>GXV3611HD - WH Rear 1</li> <li>GXV3611LL-Right Rear 1</li> </ul>                                                                                                    | Failed<br>Success<br>Success<br>Success<br>Success<br>Success                                                                                                    |
|       | *        | GXV3601 - 180     GXV3601HD - 182     GXV3601HD - 182     GXV3611HD - WH Rear Right     GXV3611HD - Warehouse     GXV3611LL-Right Rear 1     GXV3611LL-Right Rear 1     GXV3611LL-Right Rear 1                                                                                                    | Success<br>Success<br>Success<br>Success<br>Success                                                                                                    |
|       | <=<br>   | Consciencing from the second second  | Success<br>Success<br>Success<br>Success                                                                                                    |
|       | *        | Consciousing from the set of the set of the | Success<br>Success<br>Success                                                                                                    |
|       | •        | Consciencing time                                                                                                    | Success<br>Success                                                                                                    |
|       | •        | GXV3611LL-Right Rear 1                                                                                                    | Success                                                                                                    |
|       | •        |                                                                                                    | 0                                                                                                    |
|       |          | 🔲 Open Auto Syn                                                                                                    | chronize                                                                                                    |
|       |          | Interval 1                                                                                                    | Min                                                                                                    |
| Time: | 16:38:38 |                                                                                                    |                                                                                                    |
|       |          | 🔲 Run when Wir                                                                                                    | ndows starts                                                                                                    |
| Time: | 15:49:28 |                                                                                                    |                                                                                                    |
|       | Time:    | Time: 15:49:28                                                                                                    | Time: 15:49:28                                                                                                    |

# Figure 26: Device Time Configuration

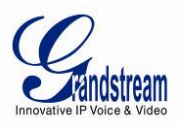

#### **CONVERT VIDEO FORMAT**

The recorded video is saved in H264 format, which might not be supported by certain video players. An AVI converter tool is provided in GSurf\_Pro. Click on **Manage tool**->**AVI Conversion Tool** to open the converter. Add video to be converted and the output file will be saved in the configured directory in AVI format.

| * <sup>°</sup> AVITool                                                                                          |               | _ 🗆 ×  |
|----------------------------------------------------------------------------------------------------|---------------|--------|
| file name<br>D:\Record\Normal\2013-01-22\192.168.44.105_42-47-1D(192.168.44.105_554)_1_2013_01_22_12_10_34.h264 | state<br>100% | Add    |
| D:\Record\Normal\2013-01-22\GXV3601HD(192.168.44.114_554)_1_2013_01_22_11_41_07.h264                            | 100%          | Delete |
|                                                                                                    |               | Stop   |
|                                                                                                    |               |        |
|                                                                                                    |               |        |
|                                                                                                    |               |        |
|                                                                                                    |               |        |
|                                                                                                    |               |        |
|                                                                                                    |               |        |
|                                                                                                    |               |        |
| Convert Format: AVI                                                                                             |               |        |
| Output directory: D:\Record\Normal\2013-01-22 Open                                                              |               |        |

Figure 27: Media Convert Tool

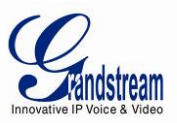

#### **USER MANAGEMENT**

The GSurf\_Pro administrator can add, modify and delete users as well as issue users different privilege levels.

#### 1. Click on Manage tool->User Manage.

2. In the User Manage window, users could add, edit and delete users. A list of configuration authorities is provided so each user could be assigned with different privileges.

| lser Manage                    |                                                                                                    | × |
|--------------------------------|----------------------------------------------------------------------------------------------------|---|
| User Right admin Administrator | Add Username:                                                                                                    |   |
|                                | passowrd: Delete                                                                                                    |   |
|                                | Authority         Time schedule configuration         Alarm rule action configuration         local config         Device Configuration         User management         Log management         Clear log info.         Clear log info.         Record         Capture         Resize Window         System Exit. |   |

Figure 28: User Management

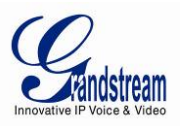

#### **IMPORT/EXPORT CONFIGURATION**

The GSurf\_Pro configuration can be imported or exported for backup and restore purpose. Click on **System Config->Export Config** to open the import/export window. Users could also select the configurations for the backup file.

| Export/Import Configuration                                                                               | X                |
|----------------------------------------------------------------------------------------------------|------------------|
| Exported Module                                                                                           |                  |
| ☑ Device,group info,Time schedule,Alarm action rule,Electronic map,Local configuration,User info,Log info | Export<br>Import |
| V Alarm Info                                                                                              |                  |
| Sound File                                                                                                |                  |
|                                                                                                    |                  |
|                                                                                                    |                  |
|                                                                                                    |                  |

Figure 29: Configuration Import and Export

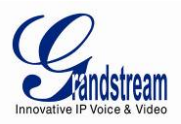

#### **GSURF\_PRO TRANSFER SERVER**

The GSurf\_Pro embedded transfer server can cooperate with client side to effectively reduce the workload on the front-end cameras. The surveillance system utilizes the transfer server as the medium to monitor the devices in a distributed manner.

#### SERVER SIDE

1. Open the Transfer server from **Manage Tool->Tran Server**. A login window will pop up.

| 🔬 TransServer |             |
|---------------|-------------|
|               |             |
| User name:    | admin       |
| Password:     | •••••       |
| A 🔊           | Remember Me |
| E 4           | Auto Login  |
|               | ogout Auth  |
| Login         | Cancel      |

Figure 30: Transfer Server Login

2. After login, click on **Config->System Config** to open the following server configuration window. The listening IP address is the PC's IP address. For the port number, it is recommended to use default value or big value.

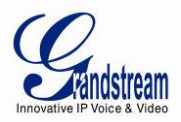

| System(E) View(V) | Config(C) Manage To | olG) Help(H)        |               |                     |   |
|-------------------|---------------------|---------------------|---------------|---------------------|---|
| Device browser    | ×                   | ransmit List        |               |                     |   |
| DVS<br>DVS        | Devic               | e Name(Address)     | Stream Type   | Connecting Sessions |   |
|                   | S                   | erver Configuration |               |                     |   |
|                   |                     | Listening IP        | [10.0.0.244 - |                     |   |
|                   |                     | Port                | 554           |                     |   |
|                   |                     | Max transfer count  | 20            |                     |   |
| Log list          | · · · · ·           |                     |               |                     | > |
| Date              | Time                |                     |               | e d info            |   |
| 2013-01-15        | 16:43:05            | ок                  | Cancel        | Login               |   |
|                   | -                   |                     |               |                     |   |
|                   |                     |                     |               |                     |   |

#### Figure 30: Transfer Server Configuration

- 3. Click on *for the search tool*.
- 4. In the search tool, press **Search** button to get a list of devices in the same LAN.
- 5. Select the devices in the result list and click Add.

| TransServer S                         |                             |                                |       | Search Device         |           |                 |            |           |           |                   |
|---------------------------------------|-----------------------------|--------------------------------|-------|-----------------------|-----------|-----------------|------------|-----------|-----------|-------------------|
| System( <u>F</u> ) View( <u>V</u> ) C | onfig( <u>C)</u> Manage Too | ol( <u>G)</u> Help( <u>H</u> ) | Index | Model                 | Version   | Device name     | IP         | HTTP Port | RTSP Port | MAC               |
| 🔊 📑 📷                                 | EX A                        |                                | 1     | IPCAMERA GXV3672HD    | 1.0.1.68  | GXV3672HD 4.2   | 10.0.0.193 | 8093      | 10093     | 00:0B:82:42:47:6D |
|                                       |                             |                                | 2     | IPCAMERA GXV3672FHD   | 0.60.1.68 | GXV3672FHD      | 10.0.0.191 | 8091      | 10091     | 00:08:82:42:48:15 |
|                                       |                             |                                | 3     | IPCAMERA GXV3672FHD   | 1.0.1.68  | GXV3672FHD 4    | 10.0.0.192 | 8092      | 10092     | 00:0B:82:42:48:0E |
| Device browser                        | <u>л ×</u>                  | ansmit List                    | 4     | IPCAMERA IP960        | 1.0.1.68  | IP960 - WH Fac  | 10.0.0.187 | 8087      | 10087     | 00:0B:82:3C:DF:4B |
| DVS                                   | Device                      | Name(Address)                  | 5     | IPCAMERA GXV3662HD    | 1.0.1.68  | GXV3662 - Fron  | 10.0.0.151 | 8051      | 10051     | 00:0B:82:29:5C:F3 |
| 🖮 🗐 IP Camera                         |                             |                                | 6     | IPCAMERA 3611HD       | 1.0.4.38  | GXV3611HD-W     | 10.0.0.171 | 8071      | 10071     | 00:0B:82:24:A1:25 |
|                                       | g Door                      |                                | 7     | IPCAMERA 3601         | 1.0.4.38  | GXV3601 - 180   | 10.0.0.180 | 8180      | 10180     | 00:0B:82:00:00:00 |
|                                       | Center Corr                 |                                | 8     | IPCAMERA GXV3615WP_HD | 1.0.1.60  |                 | 10.0.0.210 | 80        | 554       | 00:0B:82:3E:36:29 |
|                                       | H Cente Dc =                |                                | 9     | IPCAMERA 3611HD       | 1.0.4.38  | GXV3611HD       | 10.0.0.181 | 8081      | 10081     | 00:0B:82:26:CB:0A |
|                                       | rgo Check 4                 |                                | 10    | IPCAMERA 3601         | 1.0.4.38  | GXV3601         | 10.0.0.179 | 8079      | 10079     | 00:08:82:20:15:88 |
| GXV3672FHD 4.2 \                      | WH Center [                 |                                | 11    | IPCAMERA 3611HD       | 1.0.4.34  | GXV3611HD       | 10.0.0.183 | 8083      | 10083     | 00:0B:82:26:CA:C3 |
| GXV3672FHD - Ca                       | rao Check :                 |                                | 12    | IPCAMERA 3611HD       | 1.0.4.38  | GXV3611HD       | 10.0.0.184 | 8084      | 10084     | 00:0B:82:26:CA:EE |
| GXV3662-Back Do                       | or Outside                  |                                | 13    | IPCAMERA 3601HD       | 1.0.4.38  | GXV3601HD - 182 | 10.0.0.182 | 8082      | 10082     | 00:08:82:1D:38:90 |
| GXV3662 - Front D                     | loor Center                 |                                | 14    | IPCAMERA 360 1LL      | 1.0.4.38  | GXV3611LL-Rig   | 10.0.0.178 | 8078      | 10078     | 00:0B:82:1F:CA:AA |
| GXV2662EHD - Ca                       | rao Check                   |                                | 15    | IPCAMERA GXV3672HD    | 0.60.1.68 | GXV3672_HD W    | 10.0.0.186 | 8086      | 10086     | 00:0B:82:42:47:00 |
|                                       |                             |                                | 16    | IPCAMERA GXV3662FHD   | 1.0.1.68  | GXV3662FHD      | 10.0.0.189 | 8089      | 10089     | 00:0B:82:42:48:3C |
|                                       | .,                          |                                | 17    | IPCAMERA GXV3662FHD   | 1.0.1.68  | GXV3662FHD      | 10.0.0.188 | 8088      | 10088     | 00:08:82:42:48:4C |
|                                       |                             |                                | 18    | IPCAMERA GXV3672FHD   | 0.60.1.68 | GXV3672FHD      | 10.0.0.190 | 8090      | 10090     | 00:0B:82:42:48:0F |
| < III                                 | P P                         |                                | 19    | IPCAMERA GXV3662HD    | 1.0.1.68  | GXV3662-Back    | 10.0.0.177 | 8077      | 10077     | 00:0B:82:2D:29:89 |
| Log list                              |                             |                                | 20    | IPCAMERA GXV3651FHD   | 1.0.1.68  | GXV3651FHD      | 10.0.0.175 | 8075      | 10075     | 00:0B:82:2B:40:FC |
| Log list                              |                             |                                | 21    | IPCAMERA 360 1LL      | 1.0.4.38  | GXV3601LL - W   | 10.0.0.169 | 8069      | 10069     | 00:0B:82:1F:CA:B0 |
| Date                                  | Time                        | User                           | 22    | IPCAMERA 3601         | 1.0.4.34  | GXV3601 - WH    | 10.0.0.164 | 8064      | 10064     | 00:0B:82:1F:96:85 |
| 2013-01-15                            | 16:43:05                    | admin                          | 23    | IPCAMERA 3601         | 1.0.4.38  | GXV3601-Left R  | 10.0.0.172 | 8072      | 10072     | 00:0B:82:20:15:81 |
| 2013-01-15                            | 16:50:47                    | admin                          | 24    | IPCAMERA 3601         | 1.0.4.38  | GXV3601N - Pill | 10.0.0.166 | 8066      | 10066     | 00:0B:82:20:15:C6 |
| 2013-01-15                            | 16:51:41                    | admin                          | 25    | IPCAMERA 3601         | 1.0.4.38  | GXV3601 - WH    | 10.0.0.165 | 8065      | 10065     | 00:0B:82:1F:96:AA |
| 2012 01 15                            | 16,51,41                    | admin                          | 26    | IPCAMERA 3601         | 1.0.4.38  | GXV3601 - WH    | 10.0.0.168 | 8068      | 10068     | 00:0B:82:20:15:AA |
| 2013-01-13                            | 10:01:41                    | admin                          | 27    | IPCAMERA GXV3615WP_HD | 1.0.1.68  | GXV3615WP_HD    | 10.0.0.170 | 8070      | 10070     | 00:0B:82:27:F0:B7 |
| 2013-01-15                            | 10:51:41                    | admin                          | 28    | IPCAMERA 3601HD       | 1.0.4.38  | GXV3601HD-Lef   | 10.0.0.173 | 8073      | 10073     | 00:0B:82:1F:CA:79 |
| ✓ 2013-01-15                          | 16:53:21                    | admin                          | 29    | IPCAMERA 3601HD       | 1.0.4.38  | GXV3601HD-Lef   | 10.0.0.174 | 8074      | 10074     | 00:0B:82:1F:CA:8B |
| aligned 2013-01-15                    | 16:53:21                    | admin                          |       |                       |           |                 |            |           |           |                   |
| 2013-01-15                            | 16:53:21                    | admin                          |       |                       |           |                 |            | Search    | Add       | Cancel            |

Figure 31: Add Devices to Transfer List

6. Those devices will then be displayed in the transfer list.

The main display window will show the traffic status when the traffic starts.

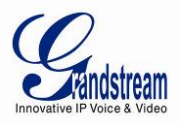

#### **CLIENT SIDE**

The client side is the GSurf\_Pro RTSP server.

- 1. In the **Device browser**, right click on **RTSP server**.
- 2. Click Server Config to add devices to the local list.

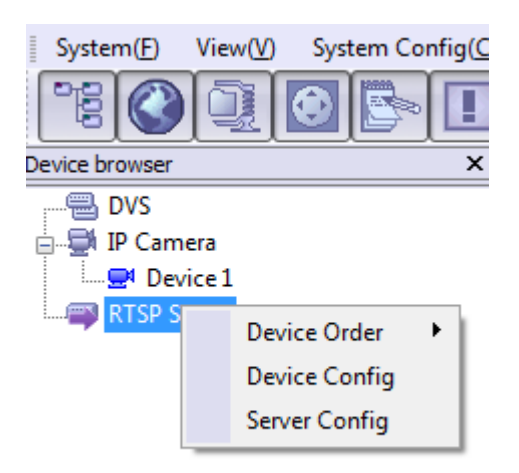

Figure 32: RTSP Server

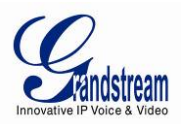

#### **GSURF\_PRO FILE SERVER**

#### SERVER SIDE

The file server can provide the record files in local disk to other hosts within the network for search, download and replay. To configure the GSurf\_Pro as the file server, go to **Manage Tool**->**File Server**. Click on the **Configuration** button to set up listening IP and port. Then start the server.

| ate | Client info | Operation type                              | Info     | Start server  |
|-----|-------------|---------------------------------------------|----------|---------------|
|     |             |                                             |          |               |
|     |             |                                             |          | Stop server   |
|     | Configu     | ration                                      | <b>x</b> | Configuration |
|     | List        | ening IP: <u>10.0</u> .<br>ening port: 5000 | 0.244 -  | Put to top    |
|     |             | Ok                                          | Cancel   |               |
|     |             |                                             |          |               |

Figure 33: GSurf\_Pro File Server

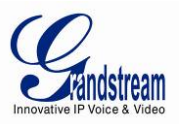

#### **CLIENT SIDE**

The client side is the replay tool in the GSurf\_Pro. Go to **Manage Tool**->**Replay Tool** to open the replayer. When option **Remote Search** is selected, users would need fill in Recorder address and Recorder port of the server side. Once searching is done, the record files can be downloaded and played locally.

| Replayer             |                                 |   |
|----------------------|---------------------------------|---|
| System( <u>S</u> ) V | ïew( <u>V)</u> Help( <u>H</u> ) |   |
| Quest                |                                 |   |
| Start time           | 1/15/2013 - 12:00:00 AM         |   |
| End time             | 1/15/2013 🔻 11:59:59 PM         | • |
| Search type          | Device name                     | • |
| Device name          | All                             | • |
| Chanel ID            | All                             | • |
| File type            | All                             | • |
| Recorder address     | ☑ Remote search                 | _ |
| Recorder port        |                                 |   |
|                      | Search                          |   |
| Duest 🚵              | Time section                    | Ŧ |

Figure 34: Replayer Remote Search

Grandstream Networks, Inc.

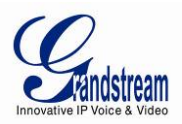

#### FREQUENTLY ASKED QUESTIONS

#### **Q:** How many cameras does GSurf\_Pro support?

**A:** The GSurf\_Pro can support up to 10 groups x 36 channels cameras at the same time. However, when using HD camera (720P and up), the maximum number might be limited by the PC processor. When displaying multiple videos, the GSurf\_Pro will adjust the display to secondary stream to increase system resource efficiency. If users click on one of the video, the display will be automatically converted to primary stream for better quality.

**Q:** Does GSurf\_Pro have any requirement on the PC where it's installed?

**A:** Yes. Please refer to section [MINIMUM COMPUTER SYSTEM REQUIREMENT] for details. Before installing GSurf\_Pro, it is recommended to evaluate the system requirement (network traffic, disk space, file directory and etc).

Q: Is there any requirement on the transfer server?

**A:** In most of the cases, the transfer server will have large amount of network flow going through. Therefore, it is recommended to use the machine with Gigabyte network interface card.

Q: What are the factors that might affect the disk space?

**A:** The disk space is mainly affected by the primary stream bit rate. Normally HD video will take more space than standard definition video.

**Q:** I have configured the alarm action on GSurf\_Pro already but I still didn't get alarm. Why?

**A:** Besides configuring alarm action on GSurf\_Pro side, the alarm has to be activated on the camera side and configured to report to the alarm center. Users could configure this by directly accessing camera's web GUI or via GSurf\_Pro's remote configure interface.

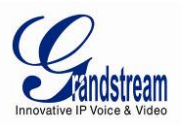

#### EXPERIENCING THE GRANDSTREAM GSURF\_PRO

Please visit our website: <u>http://www.grandstream.com</u> to receive the most up- to-date updates on firmware releases, additional features, FAQs, documentation and news on new products.

We encourage you to browse our <u>product related documentation</u>, <u>FAQs</u> and <u>User and Developer Forum</u> for answers to your general questions. If you have purchased our products through a Grandstream Certified Partner or Reseller, please contact them directly for immediate support.

Our technical support staff is trained and ready to answer all of your questions. Contact a technical support member or <u>submit a trouble ticket online</u> to receive in-depth support.

Thank you again for using Grandstream GSurf\_Pro Network Video Surveillance System.

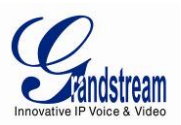

## Table 4: COMPARISON OF GSURF\_PRO AND GSURF

| Feature Comparison                                                                  | Gsurf                                 | Gsurf_Pro                      |
|-------------------------------------------------------------------------------------|---------------------------------------|--------------------------------|
| Realtime Play                                                                       | $\checkmark$                          |                                |
| Realtime Recording                                                                  | $\sqrt{\text{(primary, 2nd stream)}}$ | $\sqrt{(\text{Primary Only})}$ |
| Backend Recording                                                                   |                                       |                                |
| Primary/2nd stream switchable based on                                              |                                       | 2                              |
| arrangement of display windows.                                                     |                                       | N                              |
| Electronical Map                                                                    | $\checkmark$                          | $\checkmark$                   |
| Operation and Alarm Log                                                             | $\checkmark$                          | $\checkmark$                   |
| Control Console                                                                     | $\checkmark$                          | $\checkmark$                   |
| Group Patrol Viewing                                                                | $\checkmark$                          | $\checkmark$                   |
| Sorting Display Window Order when in                                                |                                       | $\checkmark$                   |
| Group Patrol Mode                                                                   |                                       | ,                              |
| 1,4,6,8,9,16,20,25,36 Display Window                                                | $\checkmark$                          | $\checkmark$                   |
| Time Table Configuration in Automatic                                               | $\checkmark$                          | $\checkmark$                   |
| Configuration of Alarm DO/DI                                                        | 2                                     | 2                              |
| Less Configuration                                                                  |                                       | N                              |
|                                                                                     | N                                     | N                              |
| Local Configuration - Smart Deletetion                                              |                                       | $\checkmark$                   |
| Local Configuration –<br>WatchDog Switch ON/OFF                                     |                                       | $\checkmark$                   |
| Local Configuration - Autorun as service<br>when power on                           | $\checkmark$                          | $\checkmark$                   |
| Local Configuation - Display window<br>arrangement of primary stream                |                                       | $\checkmark$                   |
| Device Configuation                                                                 | $\checkmark$                          |                                |
| Device Configuation - Batch configuation<br>of automatic scheduled (time) recording |                                       | $\checkmark$                   |
| Server Configuation                                                                 |                                       |                                |

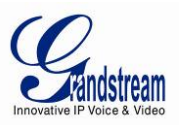

| Import, Export Configuation                          | $\checkmark$                                                         | $\checkmark$                                                                                       |
|------------------------------------------------------|----------------------------------------------------------------------|----------------------------------------------------------------------------------------------------|
| Play Mode (Manual, Patrol)                           | $\checkmark$                                                         | $\checkmark$                                                                                       |
| Multi-Language Switch                                |                                                                      |                                                                                                    |
| Management Tool - User management,<br>Log management | $\checkmark$                                                         | $\checkmark$                                                                                       |
| Management Tool - Replay Tool                        | $\sqrt{(\text{Single Window Replay})}$                               | $\sqrt{(upto 4 Window Replay, Remote download Replay)}$                                            |
| Management Tool - Search Tool                        | $\checkmark$                                                         | $\checkmark$                                                                                       |
| Mangement Tool –                                     |                                                                      | 2                                                                                                  |
| Search Tool with Wi-Fi Configuration                 |                                                                      | v                                                                                                  |
| Transaction Server                                   |                                                                      | $\checkmark$                                                                                       |
| File Server                                          |                                                                      | $\sqrt{(\text{Combined with Replay Tool})}$                                                        |
| Multi-Screen Display                                 |                                                                      | $\checkmark$                                                                                       |
| H264 - AVI Convert Tool                              |                                                                      |                                                                                                    |
| Synchronization tool for device time                 |                                                                      | $\checkmark$                                                                                       |
| Broadcasting Tool                                    |                                                                      |                                                                                                    |
| Smart Delete Module                                  | √ (Only delete based on<br>files with ealiest date, not<br>accurate) | <ul> <li>√ (Delete based on Date, delete<br/>based on earliest file, more<br/>accurate)</li> </ul> |